# HITACHI

# คู่มือการใช้งานอินเวอร์เตอร์ LH1

## Master Dealer and specialist of "HITACHI" industrial product

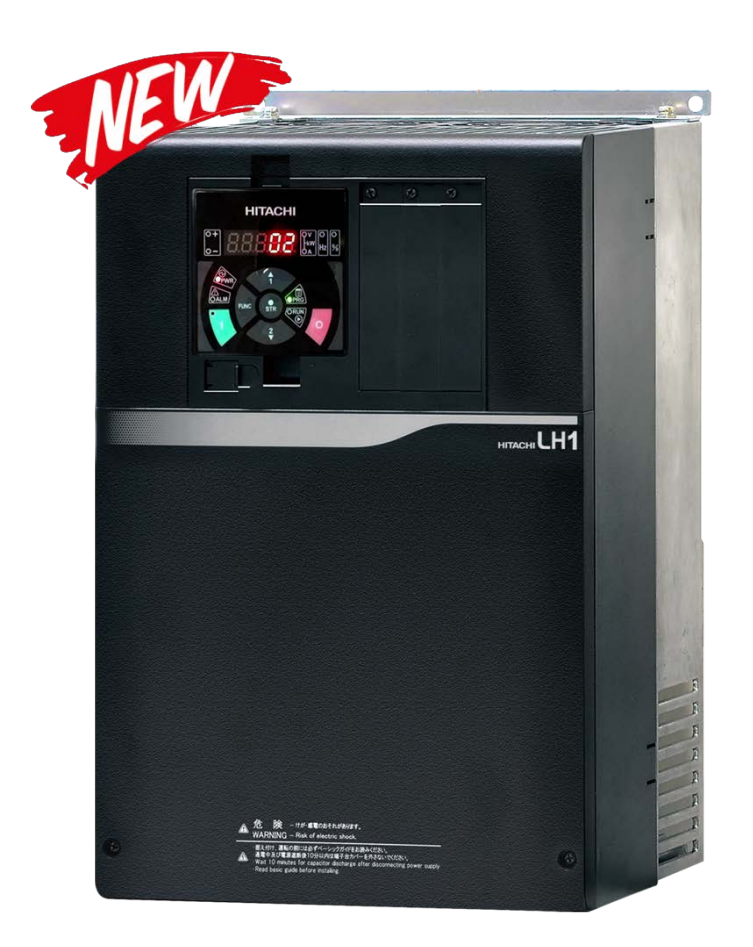

บริษัท ซีเอส ออโตเมชั่น ซิสเต็ม จำกัด

nation

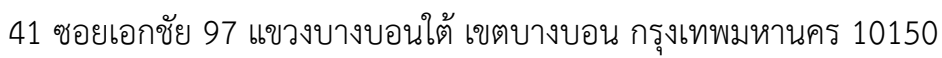

**(**): 090-197-5999

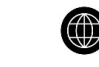

:sales@csautomationsystem.co.th

## <u>สารบัญ</u>

|    | เรื่อง                                               | หน้า |
|----|------------------------------------------------------|------|
| 1. | การรับประกันผลิตภัณฑ์                                | 3    |
| 2. | คำแนะนำและความปลอดภัย                                | 4    |
| 3. | ตรวจเช็คอินเวอร์เตอร์, การติดตั้งและการเดินสายไฟ     | 5    |
|    | 3.1 การตรวจสอบรายละเอียดรุ่นของอินเวอร์เตอร์         | 5    |
|    | 3.2 การเคลือนย้ายและอุณหภูมิโดยรอบ                   | 5    |
|    | 3.3 พื้นผิวที่จะติดตั้งอินเวอร์เตอร์                 | 6    |
|    | 3.4 ขนาดของตัวอินเวอร์เตอร์                          | 7    |
|    | 3.5 การเดินสายไฟของวงจรหลัก                          | 8    |
|    | 3.6 จุดต่อของวงจรหลักของตัวอินเวอร์เตอร์             | 9    |
|    | 3.7 จุดต่อวงจรควบคุม                                 | 9    |
|    | 3.8 รายละเอียดของจุดต่อสัญญาณวงจรควบ                 | 10   |
|    | 3.9 หน้าจอและกันตั้งค่า                              | 11   |
|    | 3.10 วงจรการต่อใช่งาน                                | 12   |
| 4. | รายละเอียดพารามิเตอร์กลุ่มแสดงผล (Monitor group)     | 13   |
| 5. | การตั้งค่าพารามิเตอร์พื้นฐาน (Quick Menu)            | 18   |
|    | - <u>ตาราง 1</u> ฟังก์ชันการทำงานของ Input terminal  | 20   |
|    | - <u>ตาราง 2</u> ฟังก์ชันการทำงานของ Output terminal | 22   |
| 6. | ตารางแสดงค่าผิดพลาดและการแก้ไขเบื้องต้น              | 24   |
| 7. | ตัวอย่างการตั้งค่าอินเวอร์เตอร์เบื้องต้น             | 26   |
| 8. | การเลือกรุ่นระหว่างอินเวอร์เตอร์กับมอเตอร์           | 30   |
|    |                                                      |      |

## 1. การรับระกันผลิตภัณฑ์

บริษัทจะรับประกันสินค้าเป็นระยะเวลา 12 เดือน ตามเงือนไขดังต่อไปนี้

เกิดความเสียหายเนื่องจากตัวอุปกรณ์เอง และ อุปกรณ์ทุกซึ้นภายในเครื่องที่ใช้งานอยู่ในสภาพปกติ และฉลากการรับประกันไม่ฉีกขาด

ข้อยกเว้นที่อยู่นอกเหนือการรับประกัน

- การติดตั้งที่ผิดไปจากข้อกำหนดทางบริษัท
- เครืองถูกทำการแก้ไข หรือถูกดัดแปลงสภาพผิดไปจากข้อที่กำหนดหรือโดยไม่ได้รับอนุญาตจากทางบริษัท ผู้จำหน่ายอย่างเป็นทางการ
- เสียหายจากการเคลือนย้าย (ในกรณีเคลือนย้ายเอง)
- เสียหายอันเป็นเหตุมาจากภัยธรรมชาติ เช่น น้ำท่วม, ฟ้าผ่า, แผ่นดินไหว เป็นต้น
- เสียหายจากน้ำเข้าเครื่อง
- เสียหายจากการป้อนแรงดันไฟฟ้าผิด หรือต่อวงจรไฟฟ้าผิด
- เสียหายอันเนื่องจากสัตว์หรือแมลงเข้าไปทำความเสียหาย
- ตู้ภายนอกที่ติดตั้งอินเวอร์เตอร์เสียหาย หรือชั้นส่วนภายนอกของอินเวอร์เตอร์เสียหาย
- จงใจทำให้เกิดความเสียหาย อุบัติเหตุ หรือจากความประมาท

## 2. คำแนะนำและความปลอดภัย

# 

- ขั้นตอนการติดตั้งที่ไม่ถูกต้อง จะส่งผลทำให้เกิดอันตรายถึงชีวิต รวมไปถึงความเสียหายที่เกิดกับตัว อินเวอร์เตอร์ มอเตอร์ และ อุปกรณ์อื่นๆ
- > ควรทำตามคู่มือที่เกี่ยวกับการติดตั้ง ขนาดสายไฟ, เบรกเกอร์, และการบำรุงรักษาตัวอินเวอร์เตอร์

# 

- > ห้ามวางวัตถุไวไฟไว้ใกล้กับตำแหน่งที่ติดตั้งอินเวอร์เตอร์
- ระวังไม่ให้สิ่งแปลกปลอม เช่น ตัดชิ้นส่วนลวด, วัสดุเชื่อม, เศษเหล็ก, ลวด และฝุ่นเข้าไปในอินเวอร์เตอร์
- > ติดตั้งอินเวอร์เตอร์บนพื้นผิวที่ไม่ติดไฟ เช่น ผิวโลหะ
- ๖ ติดตั้งอินเวอร์เตอร์ในห้องที่ระบายอากาศได้ดี สถานที่ที่ไม่โดนแสงแดดโดยตรง หลีกเลี้ยงสถานที่ต่าง ๆ เช่น อุณหภูมิ, ความชื้นสูง, ควบแน่น, ฝุ่น, ก๊าซทีระเบิดได้, ก๊าซทีมีฤทธิ์กัดกร่อน, ก๊าซไวไฟ, ละอองของเหลว หรือ น้ำเกลือ
- > ควรติดตั้งอินเวอร์เตอร์ในตำแหน่งที่สามารถรับน้ำหนักตัวอินเวอร์เตอร์ได้
- ควรติดตั้งอินเวอร์เตอร์ในตำแหน่งที่ไม่มีการสันสะเทือน, ห้ามวางของหนักบนตัวอินเวอร์เตอร์
- > ควรติดตั้งสายดินเข้ากับอินเวอร์เตอร์, ควรตัดแหล่งจ่ายไฟ ก่อนที่จะทำการแก้ไขวงจรไฟฟ้า
- ทำการเดินสายไฟเฉพาะหลังจากติดตั้งอินเวอร์เตอร์เท่านั้น
- ห้ามเชื่อมต่อแหล่งจ่ายไฟ AC กับอุปกรณ์ใด ๆ ที่ขั้วสัญญาณเอาท์พุท (U, V และ W)
- ตรวจสอบให้แน่ใจว่าแรงดันไฟฟ้าของแหล่งจ่ายไฟ AC ตรงกับแรงดันไฟฟ้าที่กำหนดไว้ของอินเวอร์เตอร์ของคุณ
- > ก่อนดำเนินการสไลด์สวิทช์ SW ในอินเวอร์เตอร์ให้แน่ใจว่าได้ปิดแหล่งจ่ายไฟแล้ว
- > อย่าใช้อินพุตแบบเฟสเดียวต่อใช้งานกับ อินเวอร์เตอร์
- > อย่าเชื่อมต่อตัวต้านทานโดยตรงกับอุปกรณ์ใด ๆ กับขั้ว DC (PD, P และ N)
- ห้ามใช้ แมกเนติกคอนแทคเตอร์ ติดตั้งอยู่ด้านหลัก (Input) และ ด้านหลังของ(Output)อินเวอร์เตอร์ เพื่อหยุดการ ทำงาน
- > ในขณะที่ไฟจ่ายให้กับอินเวอร์เตอร์ ห้ามสัมผัสส่วนแผงภายในหรือเทอร์มินอลของอินเวอร์เตอร์
- > ก่อนที่จะตรวจสอบอินเวอร์เตอร์ให้ ปิดแหล่งจ่ายไฟและรอประมาณ 10 นาทีหรือมากกว่า. (ก่อนการตรวจสอบ
   ยืนยันว่าไฟที่อินเวอร์เตอร์ดับและ DCแรงดันไฟฟ้าระหว่างขั้ว P และ N คือ 45 V หรือต่ำกว่า)

## <u>การติดตั้งอินเวอร์เตอร์</u>

- 3. ตรวจเช็คอินเวอร์เตอร์, การติดตั้งและการเดินสายไฟ
  - 3.1 การตรวจสอบรายละเอียดรุ่นของอินเวอร์เตอร์

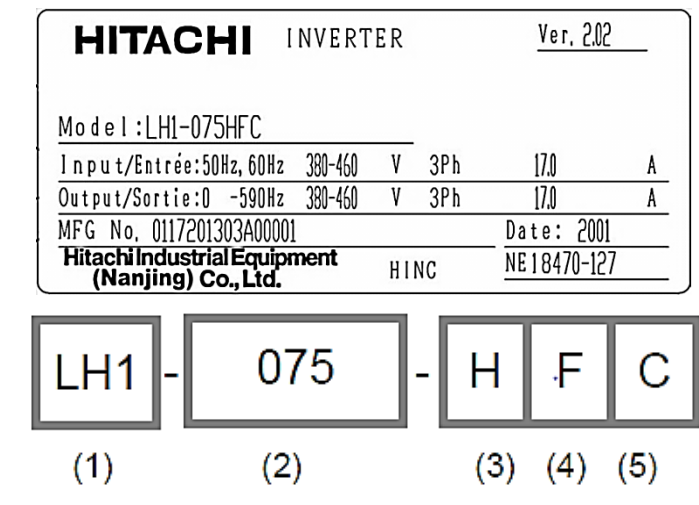

- (1) รุ่นของ อินเวอร์เตอร์ LH1
- (2) พิกัดกิโลวัตต์ของมอเตอร์ 07.5kW [10HP] 160kW [215HP]
- (3) พิกัดไฟเข้า

H: 3 เฟส 400∨

(4) หน้าจอ

F: มีหน้าจอ

(5) ภูมิภาค (None) : ประเทศญี่ปุ่นC: ประเทศจีน/เอเชียตะวันออกเฉียงใต้

#### 3.2 การเคลือนย้ายและอุณหภูมิโดยรอบ

- อินเวอร์เตอร์ใช้ชิ้นส่วนพลาสติก เมื่อเคลื่อนย้ายอินเวอร์เตอร์ ให้จับอย่างระมัดระวังเพื่อป้องกันความเสียหายที่จะ เกิดขึ้น
- ห้ามเคลื่อนย้ายอินเวอร์เตอร์โดยจับด้านหน้าหรือแผงปิดเทอร์มินอล การทำเช่นนั้นอาจทำให้อินเวอร์เตอร์ตก เสียหาย
- > อย่าติดตั้งและใช้งานอินเวอร์เตอร์ ถ้าเห็นว่าอินเวอร์เตอร์ตัวนั้นมีความเสียหาย หรือชึ้นส่วนหายไป
- หลีกเลียงการติดตั้งอินเวอร์เตอร์ในที่ ที่อุณหภูมิห้อง สูงขึ้นหรือต่ำกว่าช่วงที่กำหนดอุณหภูมิโดยรอบอินเวอร์เตอร์
   -10 ถึง 45° C

#### 3.3 พื้นผิวที่จะติดตั้งอินเวอร์เตอร์

 อินเวอร์เตอร์จะเข้าสู่อุณหภูมิสูง (สูงสุดประมาณ 150 องศาเซลเซียส) ระหว่างการใช้งาน ควรติดตั้ง
 อินเวอร์เตอร์ บนผนังแนวตั้งที่ทำจากวัสดุที่ไม่ติดไฟ วัสดุ (เช่นโลหะ) เพื่อหลีกเลี่ยงความเสียงต่อการเกิดไฟ ไหม้

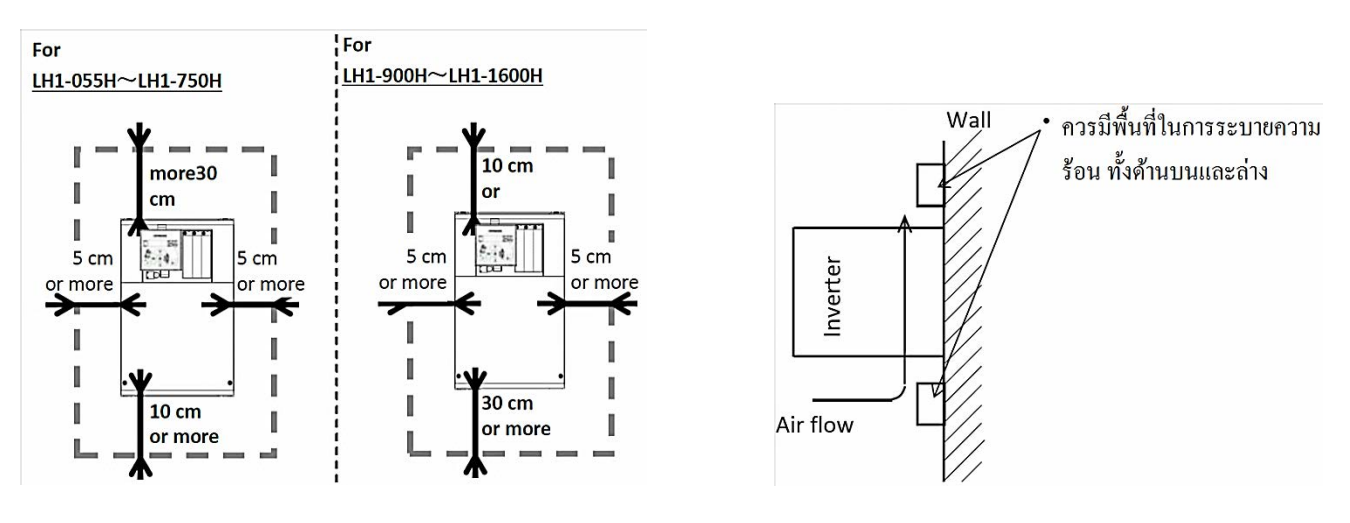

\*\* ควรมีพื้นที่อย่างน้อยสำหรับด้านข้างตัวอินเวอร์เตอร์ 5 cm.

เมือติดตั้งอินเวอร์เตอร์ไว้ภายในตู้ ควรคำนึงถึงการระบายความร้อนโดยการวางแนวการระบายอากาศ เพือที่จะให้ความร้อนที่ตัว อินเวอร์เตอร์ ผลิต ออกมานั้น ระบายออกได้โดยเร็ว

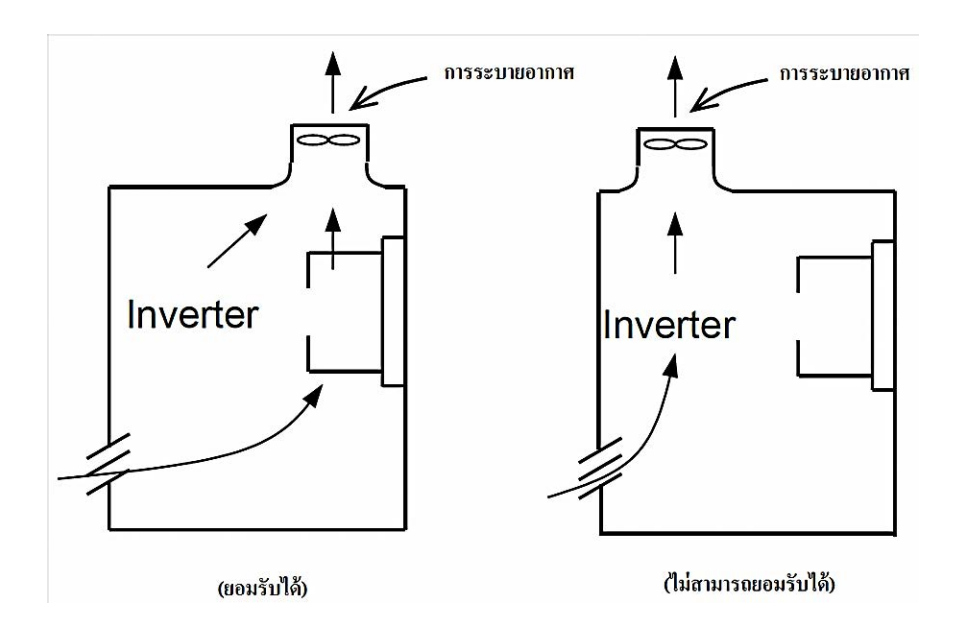

## 3.4 ขนาดของตัวอินเวอร์เตอร์

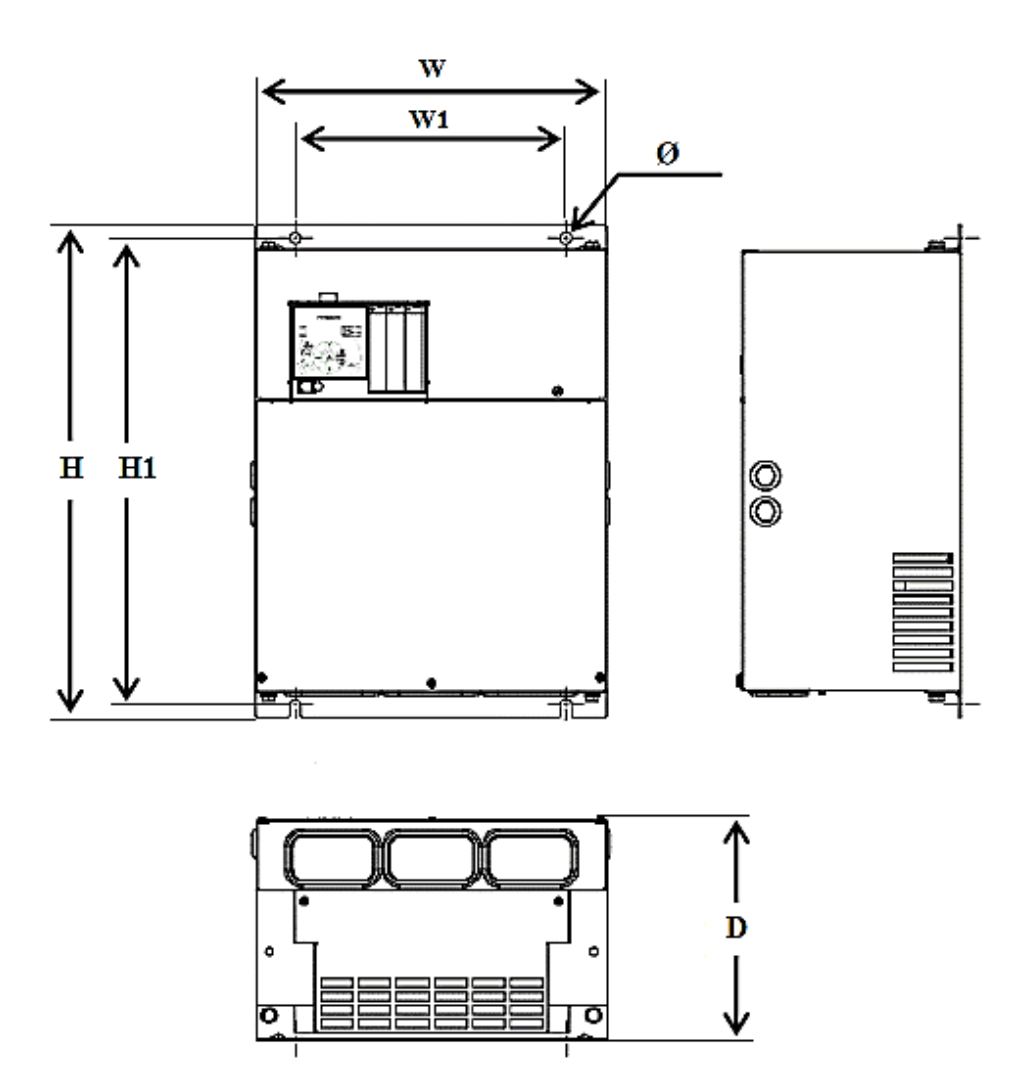

• ตารางขนาดของอินเวอร์เตอร์

| Model                     | W   | W1  | н   | H1  | D   | Ø  |
|---------------------------|-----|-----|-----|-----|-----|----|
| LH1 – 055H                | 150 | 130 | 255 | 241 | 140 | 6  |
| LH1 – 075H - LH1 – 150H   | 210 | 189 | 260 | 246 | 170 | 7  |
| LH1 – 185H - LH1 – 300H   | 245 | 229 | 390 | 376 | 190 | 7  |
| LH1 – 370H                | 300 | 265 | 540 | 510 | 195 | 10 |
| LH1 – 450H - LH1 – 750H   | 390 | 300 | 550 | 520 | 250 | 12 |
| LH1 – 900H - LH1 – 1100H  | 390 | 300 | 700 | 670 | 270 | 12 |
| LH1 – 1320H - LH1 – 1600H | 480 | 380 | 740 | 710 | 270 | 12 |

#### 3.5 การเดินสายไฟของวงจรหลัก

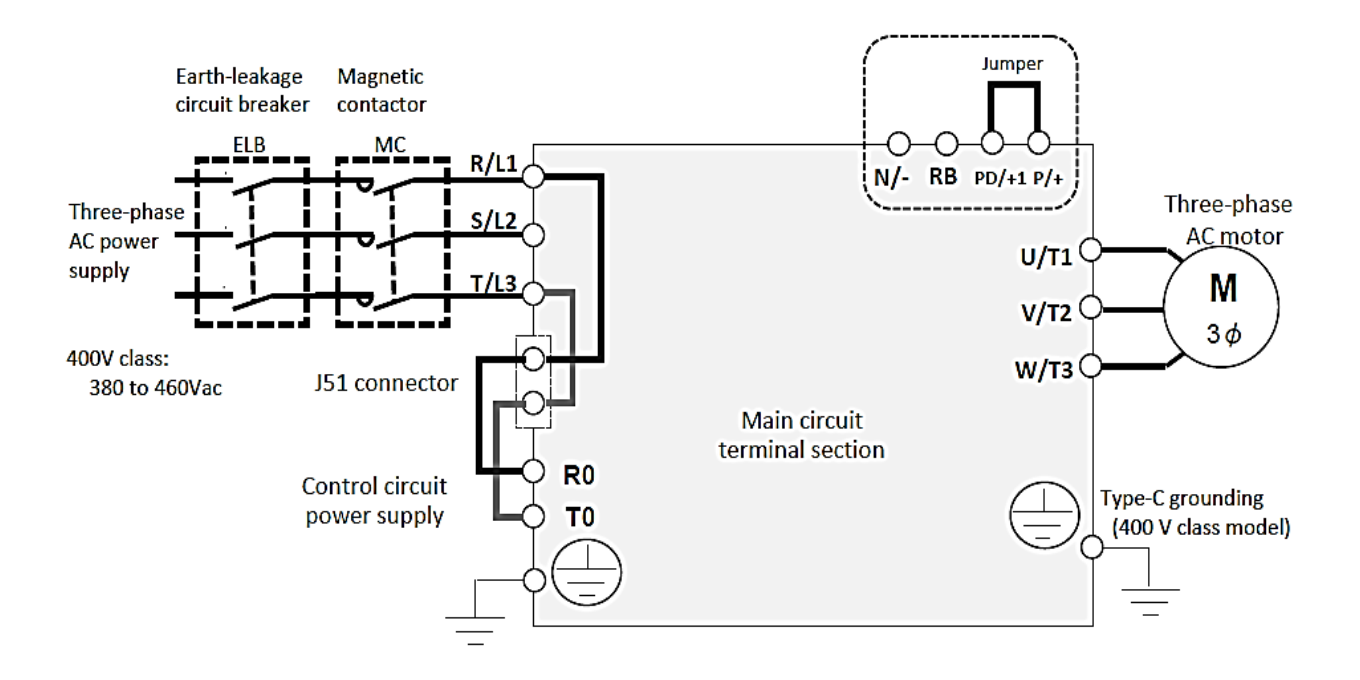

• ตารางวงจรหลัก

| สัญลักษณ์        | ความหมาย                                          |
|------------------|---------------------------------------------------|
| R,S,T (L1,L2,L3) | จุดต่อแหล่งจ่ายไฟ AC ขาเข้า                       |
| U,V,W (T1,T2,T3) | จุดต่อแหล่งจ่ายไฟ AC ขาออกไปทีมอเตอร์             |
| PD,P (+1,+)      | จุดต่อ DC Choke (ต้องถอด Bar ที่ต่อเชื่อมอยู่ออก) |
| P,RB (+,RB)      | จุดต่อ Breaking resister ภายนอก                   |
| P,N (+,-)        | จุดต่อชุด Breaking Unit ภายนอก                    |
|                  | สายดิน                                            |
| R0,T0            | จุดจ่ายไฟเพื่อเลี้ยงวงจรคอนโทรล                   |

#### 3.6 จุดต่อของวงจรหลักของตัวอินเวอร์เตอร์

แบบท**ี 2** : LH1 – 075H to LH1 – 300H

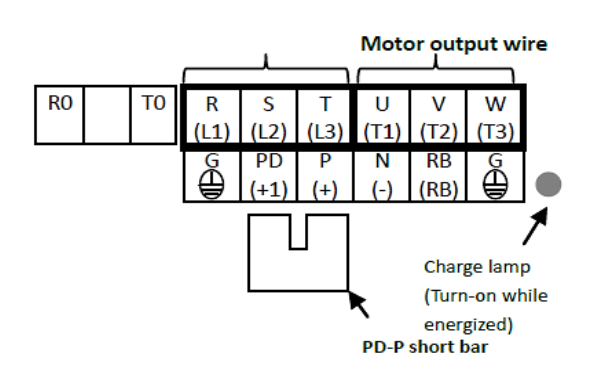

แบบที่ **4** : LH1 – 1320H to LH1 – 1600H

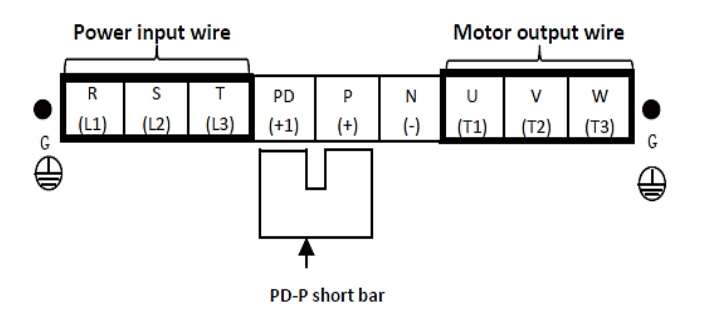

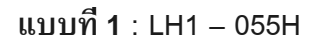

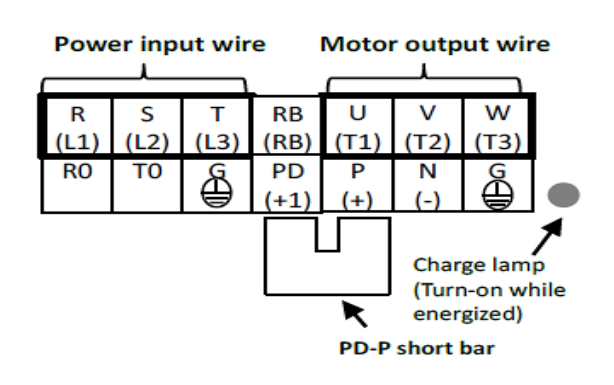

แบบท**ี 3** : LH1 – 370H to LH1 – 1100H

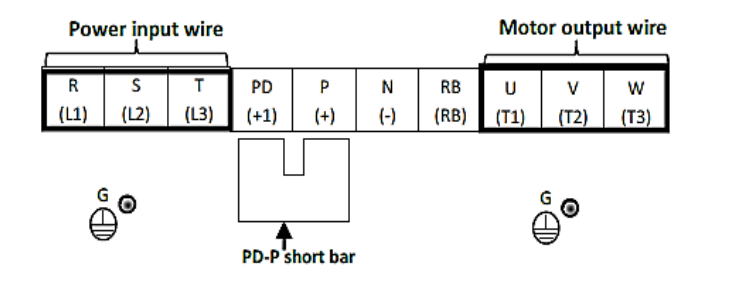

#### 3.7 จุดต่อวงจรควบคุม

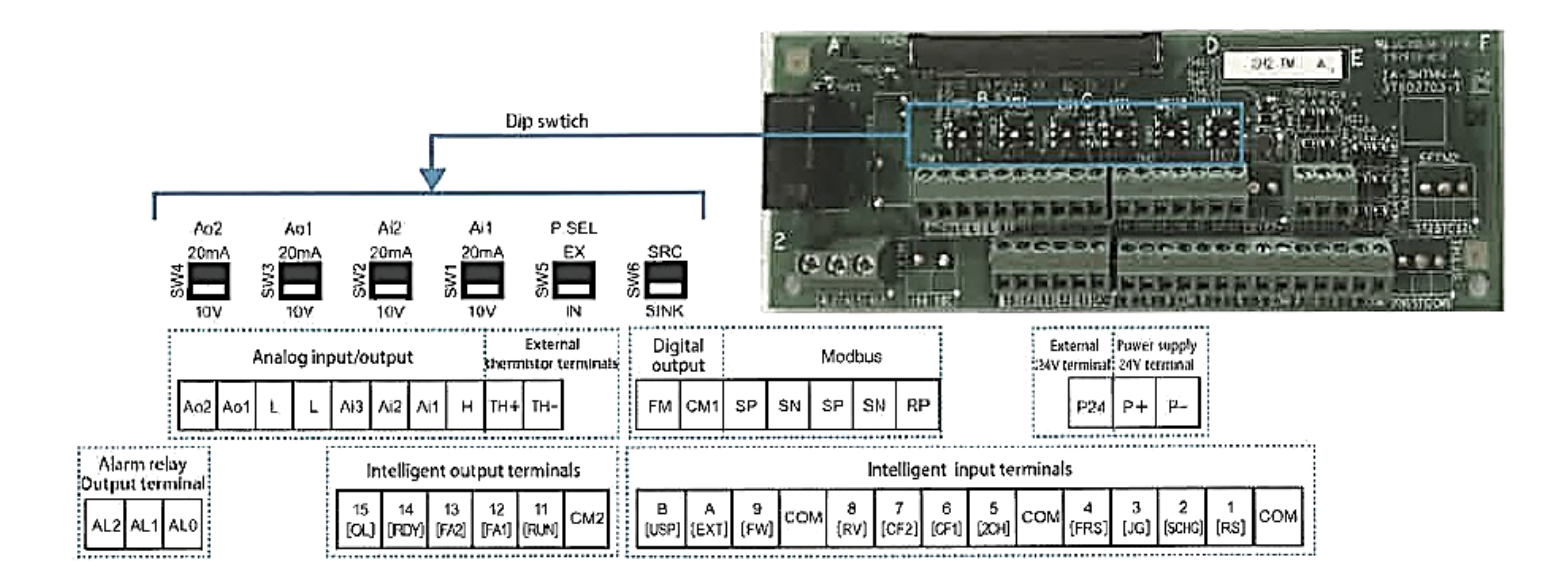

## 3.8 รายละเอียดของจุดต่อสัญญาณวงจรควบ

|              |                                      |            | สัญลักษณ์            | คำอธิบาย                                                                            | ข้อจำกักทางไฟฟ้า                                                |                         |
|--------------|--------------------------------------|------------|----------------------|-------------------------------------------------------------------------------------|-----------------------------------------------------------------|-------------------------|
|              | Power supply                         |            | L                    | ช่องต่อสำหรับแรงดันอ้างอิง 0V                                                       |                                                                 |                         |
|              |                                      |            | н                    | แหล่งจ่ายไฟ 10 Vdc. เพื่อใช้กับอนาล็อกอินพุต<br>Ai1, Ai2 และ Ai3 เมื่อใช้กับ โวลุ่ม | พิกัดกระแสที่จ่ายได้สูงสุด DC 20<br>mA.                         |                         |
| เลือก        |                                      |            | Ai1                  | ช่องรับสัญญาณแรงดัน 0 – 10 Vdc หรือ                                                 | Volt: Input impedance 10k $\Omega$                              |                         |
| สัญญาณ       |                                      |            |                      | กระแส 4 – 20 mA                                                                     | ย่านแรงดัน DC: 0.3 – 12 Vdc                                     |                         |
| Analog       | Analog Input                         |            | Ai2                  | (เลือก Volt/mA จาก SW1,SW2)                                                         | Amp: Input impedance 100k $\Omega$                              |                         |
| แบบแรงดัน    | _                                    |            |                      |                                                                                     | ย่านกระแส mA: 0-24 mA.                                          |                         |
| หรอกระแส     |                                      |            | Ai3                  | ช่องรับสัญญาณแรงดัน +10 to -10 Vdc                                                  | Volt: Input impedance 1 k <b>ไว้</b><br>ย่านแรงดัน DC: ±12 Vdc. |                         |
|              |                                      |            | Ao1                  | ช่องรับสัญญาณแรงดัน 0-10 Vdc หรือ กระแส                                             | Volt: accuracy ±10 % (2mA)                                      |                         |
|              | Analog o                             | output     | Ao2                  | 0-20 mA (เลือก Volt/mA จาก SW3,SW2)                                                 | Amp: accuracy ±20%                                              |                         |
|              |                                      |            | 7.02                 |                                                                                     | load: impedance ไม่เกิน 250 $\Omega$                            |                         |
| แหล่งจ่ายไ   |                                      |            | P24                  | แหล่งจ่ายภายใน 24 Vdc                                                               | พิกัดกระแสสูงสุด 100 mA.                                        |                         |
| ฟ 24Vdc      | Power Ir                             | nput       | P+                   | ช่องสำหรับรับแรงดน 24 Vdc จากภายนอกเพื่อ                                            | Input voltage 24Vdc ±10% (1A)                                   |                         |
|              |                                      |            | P-                   | เชสาหรบภาคคอนเทรลภายเนอนเวอรเตอร                                                    |                                                                 |                         |
|              | Digital<br>input                     | Contract   | 1, 2, 3, 4, 5        | ชองรบสญญาณเขาเพอเหทางานตามพงกชน<br>สีสังไว้ (เวืออ circl/org cop cW/c)              | On: Min.DC 18 Vdc                                               |                         |
| ขาสัญญาณ     |                                      | point      | 6, 7, 8, 9           | ที่เข้า เป็นเลยา sink/src จำการขของเปลื่องอื่อ 20                                   | Off: Max.DC 3 Vdc                                               |                         |
| อินพุทแบบ    |                                      | Pulse      | A                    | kHz.(สามารถเปลี่ยนฟังก์ชั้นเพื่อใช้งานแบบ<br>contract input ได้)                    | ภาระโหลดที่ 5.6 mA (27Vdc)                                      |                         |
| ดิจิตอล      |                                      | 1 0.50     | В                    |                                                                                     |                                                                 |                         |
|              |                                      | common     | СОМ                  | ั้<br>ช่องต่อร่วมสำหรับ 1,2,3,4,5,6,7,8,9,A และ B                                   |                                                                 |                         |
|              |                                      |            |                      | <u> </u>                                                                            | Open collector output :                                         |                         |
|              |                                      | Open       | Open                 | 11, 12, 13,                                                                         | ช่องต่อสญญาณออกแบบ Transistor เลอกต่อไช                         | ON: 4Vdc (27 Vdc Max.50 |
| ຄາວຕ້ອງອາວອງ |                                      | collector  | 14, 15               | งานเตทจ sink/src                                                                    | mA)                                                             |                         |
| บเตญญาเน     | Digital                              | common     | CM2                  | ช่องต่อร่วมสำหรับ 11, 12, 13, 14, 15                                                |                                                                 |                         |
|              | output                               |            |                      |                                                                                     | AL1/AL0 : 2A (resistance                                        |                         |
| <br>ดิจิตอล  | e sup su                             |            | AL0.AL1.             |                                                                                     | load)                                                           |                         |
|              |                                      | Relay      | AL2                  | Contact relay 1 No/1 NC                                                             | AL2/AL0 : 1A(resistance load)                                   |                         |
|              |                                      |            |                      |                                                                                     | AL2,AL1 : 0.2A(inductive                                        |                         |
| <u>م</u>     |                                      |            |                      |                                                                                     | load)                                                           |                         |
| สญญาณ        | FW monitor FM ช่องต่อสัญญาออกแบบ PWM | FW monitor | Pulse train 0-10 Vdc |                                                                                     |                                                                 |                         |
| ความถ        | output                               | output     | CN11                 | ส่วงส่วสวงเรียบเราอัย อ้างอิง 0\/                                                   | Max.freq :3.60 kHz.                                             |                         |
| เยากพุก      |                                      |            |                      | มอาญอน เม มาแขวงเหล เบอว 00                                                         |                                                                 |                         |
| อุณหภูมิ     | Analog Input                         |            | TH-                  | - ช่องต่อรับตรวจจับอุณหภูมิ (thermistor) ย่านที่ใช้ 0 ถึง 9,999Ω                    |                                                                 |                         |
| RS-485       | Commun                               | vication   | SP,SN,RP             | SP,SN,RP : ช่องต่อสำหรับการสือสาร RS-485                                            | Termination resistor (120 $\Omega$ )                            |                         |
| 110-400      | Commu                                | noauOII    | CM1                  | CM1 · ช่องต่อสัญญาณกราวด์สำหรับการสื่อสาร                                           |                                                                 |                         |
|              |                                      |            |                      |                                                                                     |                                                                 |                         |

#### 3.9 หน้าจอและกันตั้งค่า

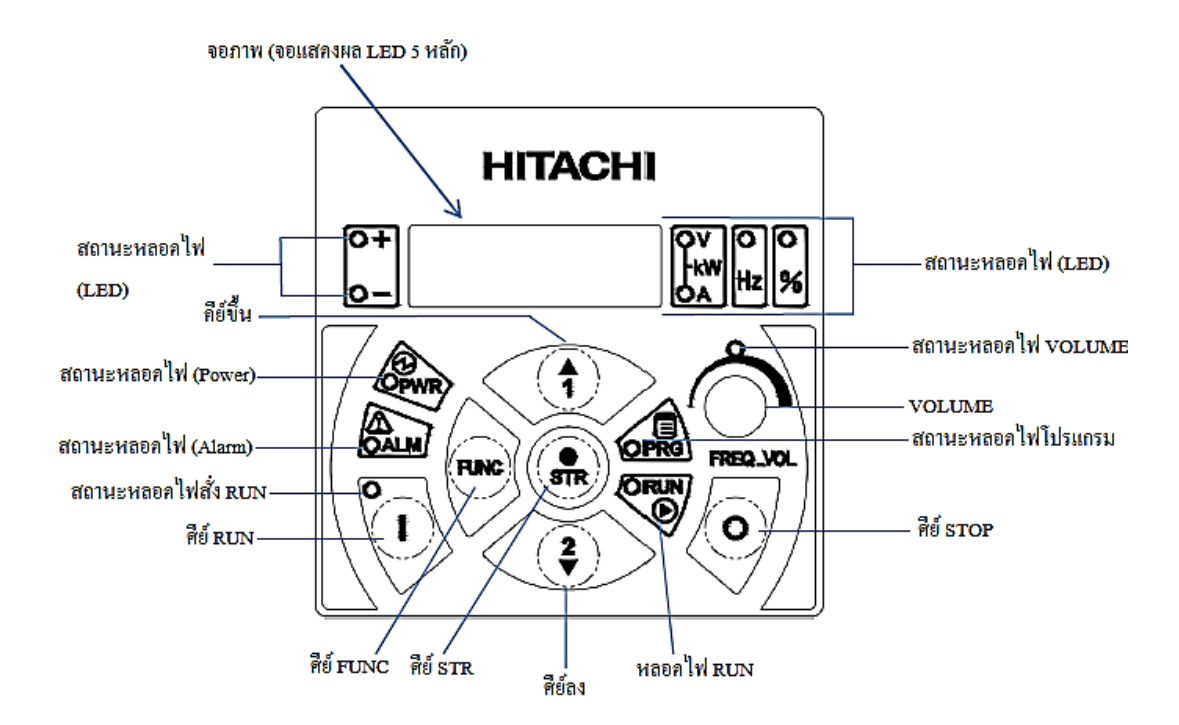

### • ตารางหน้าจอและรายละเอียด

| Name               | Function                                                    |
|--------------------|-------------------------------------------------------------|
| ไฟ Power           | แสดงสถานะ เมื่อมีไฟ Power เข้าอินเวอร์เตอร์                 |
| ไฟ Alarm           | แสดงสภาวะ ผิดปกติของอินเวอร์เตอร์                           |
| ไฟ RUN (operation) | แสดงสถานะ การทำงานของอินเวอร์เตอร์                          |
| ไฟ Volume          | แสดงสถานะ Volume ทำงาน                                      |
| ไฟโปรแกรม          | แสดงสถานะ เมื่อมีการตั้งค่าฟังก์ชั้น                        |
| จอภาพ              | แสดงความถึ, แรงบิดและค่าต่างๆ                               |
| 1 ฟสุรรรษชาวารรรษ  | แสดงหน่วยของจอแสดงผล Hz: ความถึ, V: แรงดันไฟ, A: กระแส, kW: |
| เพณะเเหรงกาเเพ     | กำลังไฟฟ้า, %: เปอร์เซ็นต์, +: ค่าบวก, -: ค่าลบ             |
| ไฟ RUN key enable  | แสดงสถานะการ RUN หน้าจออินเวอร์เตอร์                        |
| ศีย์ Run           | ใช้สังเดินเครื่องอินเวอร์เตอร์                              |
| ศีย์ Stop/Reset    | ใช้หยุดการทำงานของอินเวอร์เตอร์                             |
| ศีย์ FUNC          | กดเพื่อเข้าฟังก์ชั้นโหมดการทำงานของอินเวอร์เตอร์            |
| ศีย์ STR           | กดเพื่อบันทึกค่าข้อมูลใหม่ที่ได้ทำการเปลี่ยนแปลง            |
| ศีย์ Up/Down       | ใช้เพิ่มหรือลดข้อมูลในโปรแกรมที่ต้องการ                     |

#### 3.10 วงจรการต่อใช่งาน

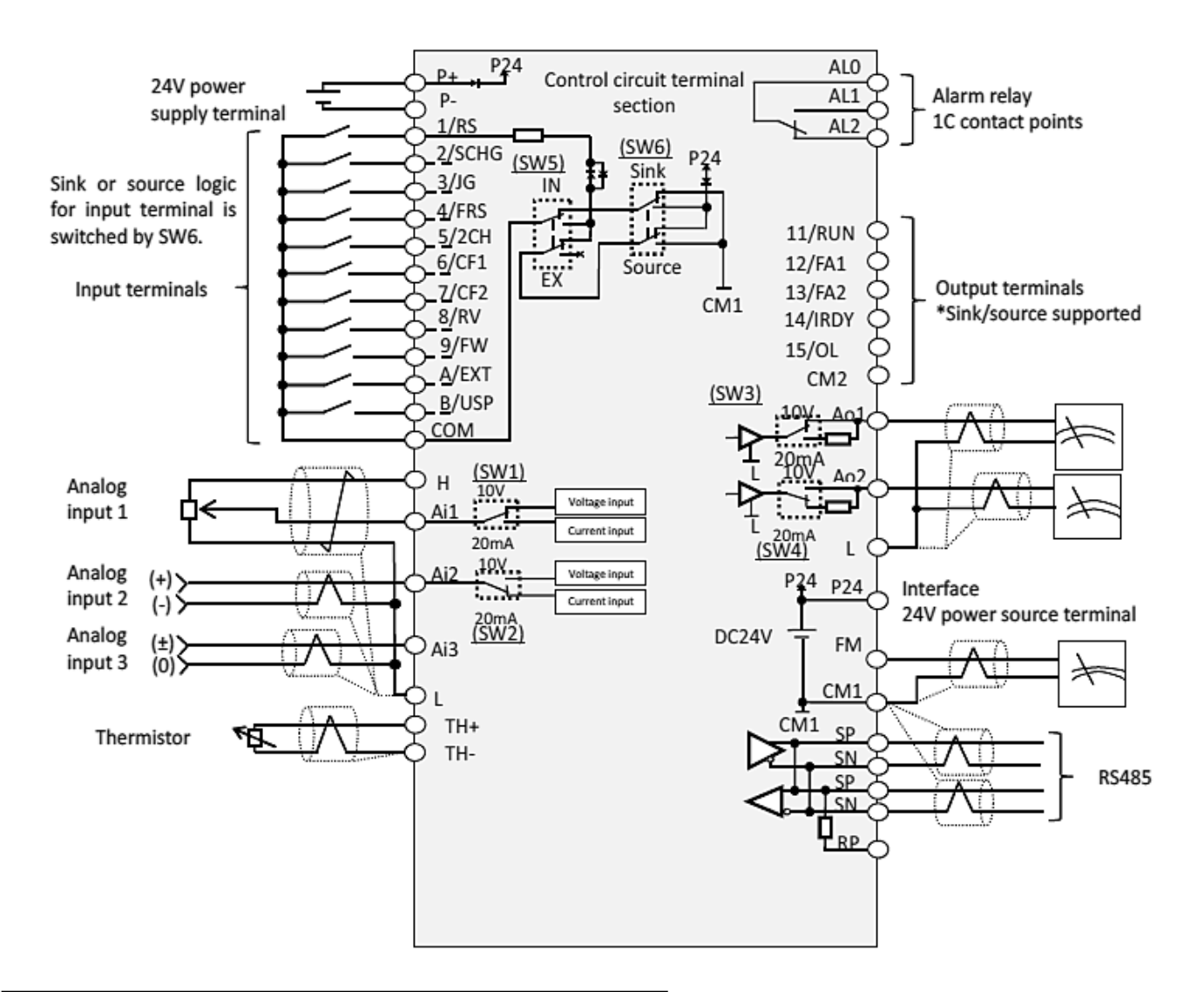

| Label             | Switch Name                                      | Description                                                                                                    |
|-------------------|--------------------------------------------------|----------------------------------------------------------------------------------------------------|
| Ai1<br>(SW1)      | Analog input 1<br>switch                         | เปลี่ยนหน้าที่ของอินพุตแบบอนาลือก 1 (Ai1 terminal).<br>10V: ใช้โวลต์เข้าช่อง Ai1<br>20mA: ใช้แอมป์เข้าช่อง Ai1                                                             |
| Ai2<br>(SW2)      | Analog input 2<br>switch                         | เปลี่ยนหน้าที่ของอินพุตแบบอนาลือก 2 (Ai2 terminal).<br>10V: ใช้ โวลต์เข้าช่อง Ai2<br>20mA: ใช้แอมป์เข้าช่อง Ai2                                                            |
| Ao1<br>(SW3)      | Analog output 1<br>switch                        | เปลี่ยนหน้าที่ของเอาท์พุตแบบอนาลอก 1 (Ao1 terminal).<br>10V:ใช้เป็นเอาท์พุตโวลต จากชอง Ao1<br>20mA:ใช้เป็นเอาท์พุตแอมป จากชอง Ao1                                          |
| Ao2<br>(SW4)      | Analog output 2<br>switch                        | เปลี่ยนหน้าที่ของเอาท์พุตแบบอนาลีอก 1 (Ao1 terminal).<br>10V:ใช้เป็นเอาท์พุตโวลต์ จากช่อง Ao1<br>20mA:ใช้เป็นเอาท์พุตแอมป์ จากช่อง Ao1                                     |
| P.SEL<br>(SW5)    | Power supply input switch                        | จะเปลี่ยนแหล่งจ่ายไฟสำหรับเทอมินอลอินพุท<br>IN: แหล่งจ่ายภายใน<br>EX: แหล่งจ่ายภายนอก                                                                                      |
| SRC/SINK<br>(SW6) | Input terminal<br>Sink/Source<br>logic switching | สสับเปลี่ยนสัญญาณลอจิกระหว่าง sink หรือ source ของเทอมิ<br>นอลอินพุด จะเปิดใช้งานเมื่อ SWs อยู่ในตำแหน่ง IN<br>SINK: Switch to Sink logic.<br>SRC: Switch to Source logic. |

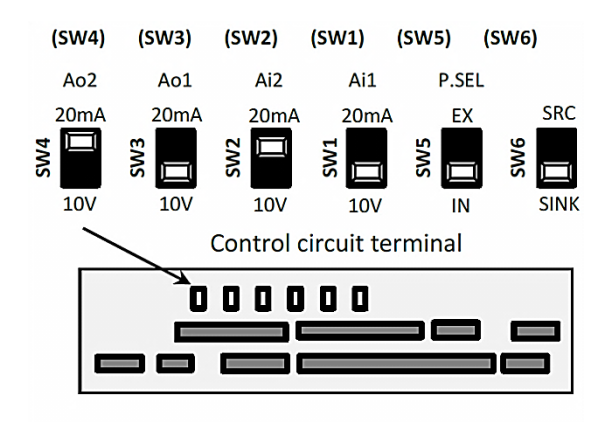

ก่อนที่จะทำการเลื่อนสวิตซ์ ต้องปิดไฟทุกครั้ง มิฉะนั้น อาจจะทำให้เกิดความเสียหายต่อตัวอินเวอร์เตอร์ได้

## 4. รายละเอียดพารามิเตอร์กลุ่มแสดงผล (Monitor group)

## พารามิเตอร์กลุ่ม d

| รหัส  | รายระเอียดฟังก์ชั้น                         | รายระเอียด                                     | หน่วย |  |
|-------|---------------------------------------------|------------------------------------------------|-------|--|
| dA-01 | แสดงค่าความถีเอาท์พุต                       | 0.00~590.00 (Hz)                               | Hz.   |  |
| dA-02 | แสดงกระแสใช้งาน                             | 0.0~655.35 (A)                                 | Α.    |  |
| 14.00 | แสดงทิศทางการหุนของมอเตอร์                  | F (เดินหน้า) r (ถอยหลัง) d (รันที่ 0Hz)        |       |  |
| dA-03 |                                             | o (หยุด)                                       |       |  |
| dA-04 | แสดงค่าความถี่ใช้งาน                        | -590.00~590.00 (Hz)                            | Hz.   |  |
| dA-06 | แสดงผลการแปลงความถี่ขาออก                   | 0.00~599000.00 (Hz)                            | Hz.   |  |
| dA-08 | แสดงผลตรวจสอบค่าความเร็ว                    | -590.00 ~590.00 (Hz)                           | Hz.   |  |
| dA-12 | แสดงค่าความถีเอาท์พุตพร้อมเครื่องหมาย       | -590.00 ~590.00 (Hz)                           | Hz.   |  |
| dA-14 | แสดงค่าวามถี่ใช้งานสูงสุด                   | 0.00~590.00 (Hz)                               | Hz.   |  |
| dA-15 | แสดงค่าแรงบิด (จากการคำนวณ)                 | -1000.0~1000.0 (%)                             | %     |  |
| dA-16 | แสดงค่าแรงบิดสูงสุด                         | 0.0~500.0 (%)                                  | %     |  |
| dA-17 | แสดงค่าแรงบิดเอาท์พุต                       | -1000.0~1000.0 (%)                             | %     |  |
| dA-18 | แสดงค่าแรงดันเอาท์พุต                       | 0.0~800.0 (V)                                  | VAC   |  |
|       | แสดงค่าตำแหน่งที่เปลี่ยนแปลง                | [AA121] ≠ 10 or [AA123] ≠ 03                   |       |  |
| 44.20 |                                             | -536870912 to +536870911 (pls)                 | pls.  |  |
| uA-20 |                                             | [AA121] = 10 and [AA123] = 03                  |       |  |
|       |                                             | -2147483648 to +2147483647(pls)                |       |  |
| dA-26 | แสดงค่าผิดพลาดของตำแหน่ง                    | -2147483647~+2147483647 (pls.)                 | pls.  |  |
| dA-28 | แสดงจำนวนพัลส์                              | 0~2147483647 (pls.)                            | pls.  |  |
| dA-30 | แสดงกำลังไฟฟ้าด้านอินพุต                    | 0.00~600.00 (kW)                               | kW    |  |
| dA-32 | แสดงกำลังไฟฟ้ารวมด้านอินพุต                 | 0.0~1000000.0 (kWh)                            | kWh   |  |
| dA-34 | แสดงกำลังไฟฟ้าด้านเอาท์พุต                  | 0.00~600.00 (kW)                               | kW    |  |
| dA-36 | แสดงกำลังไฟฟ้ารวมด้านเอาท์พุต               | 0.0~1000000.0 (kWh)                            | kWh   |  |
| dA-38 | แสดงอุณหภูมิของมอเตอร์                      | -20.0~200.0 (°C)                               | °C    |  |
| dA-40 | แสดงค่าแรงดัน DC                            | 0.0~1000.0 (V)                                 | VDC   |  |
| dA-41 | แสดงเปอร์เซ็นต์การทำงานของวงจรเบรก<br>(BRD) | 0.0~100.0 (%)                                  | %     |  |
| dA-42 | แสดงระดับโอเวอร์โหลดของมอเตอร์              | 0.0~100.0 (%)                                  | %     |  |
| dA-43 | แสดงระดับโอเวอร์โหลดของอินเวอร์เตอร์        | 0.0~100.0 (%)                                  | %     |  |
|       | แสดงฟังก์ชั่น STO                           | 00 (no input), 01 (P-1A), 02 (P-2A), 03 (P-1b) |       |  |
| uA-40 | PRIAID MAILUR 210                           | 04 (P-2b), 05 (P-1C), 06 (P-2C), 07 (STO)      |       |  |
| dA-46 | P1-FS hardware monitor                      | 0000~FFFF                                      |       |  |

| รหัส  | รายระเอียดฟังก์ชั้น                    | รายระเอียด                                       | หน่วย |
|-------|----------------------------------------|--------------------------------------------------|-------|
| dA 47 | D1 ES function monitor                 | 00 (no input) 01 (STO) 02 (SBC) 03 (SS1)         |       |
| uA-47 |                                        | 04 (SLS) 05 (SDI) 06 (SSM)                       |       |
| dA-50 | แสดงชนิดของเทอร์มินอล                  | 00 (P1-TM: standard) 02 (P1-TM2: round screws)   |       |
| 4/100 |                                        | 15 (not connected)                               |       |
| dA-51 | แสดงการทำงานของเทอร์มินอลอินพต         | LLLLLLLLL~HHHHHHHHHH                             |       |
|       |                                        | BA987654321 [L:OFF/H:ON]                         |       |
| dA-54 | แสดงการทำงานของเทอร์มินอลเอาท์พต       | LLLLLLLLL~HHHHHHHHHH                             |       |
|       | 9                                      | BA987654321 [L:OFF/H:ON]                         |       |
|       |                                        | ΑΑΑΑΑΑΑ- ٧٧٧٧٧٧                                  |       |
| dA-60 | แสดงการเลือกใช้อานาลือกอินพุต          | [A: current/V: voltage]                          |       |
|       |                                        | ซ้าย (Ao4, Ao3, Ai4, Ai3, Ao2, Ao1, Ai2, Ai1)    |       |
| dA-61 | แสดงค่าอานาล็อกอินพุต [Ai1]            | 0.00~100.00 (%)                                  | %     |
| dA-62 | แสดงค่าอานาล็อกอินพุต [Ai2]            | 0.00~100.00 (%)                                  | %     |
| dA-63 | แสดงค่าอานาล็อกอินพุต [Ai3]            | -100.00~100.00 (%)                               | %     |
| dA-64 | แสดงค่าอานาล็อกอินพุต [Ai4] option     | 0.00~100.00 (%)                                  | %     |
| dA-65 | แสดงค่าอานาล็อกอินพุต [Ai5] option     | 0.00~100.00 (%)                                  | %     |
| dA-66 | แสดงค่าอานาล็อกอินพุต [Ai6] option     | -100.00~100.00 (%)                               | %     |
| dA-70 | แสดงค่าอินพุตพัลส์จากอินเวอร์เตอร์     | -100.00~100.00 (%)                               | %     |
| dA-71 | แสดงค่าอินพุตพัลส์จาก option card (P1- | -100.00~100.00 (%)                               |       |
|       | FB)                                    |                                                  |       |
| dA-81 | แสดงรายระเอียดของสล็อตช่องที่ 1        | 00:(none) 01:(P1-EN) 02:(P1-ECT) 03:(P1-PN)      |       |
| dA-82 | แสดงรายระเอียดของสล็อตช่องที่ 2        | 05:(P1-DN) 06:(P1-PB) 07:(P1-CCL) 18:(P1-AG)     |       |
| dA-83 | แสดงรายระเอียดของสล็อตช่องที่ 3        | 33:(P1-FB)(only dA-82) 48:(P1-FS)(only dA-83) *5 |       |
| db-01 | แสดงโปรแกรม EzSQ ที่มีอยู่             | 00 (ไม่มี) / 01 (มี)                             |       |
| db-02 | แสดงจำนวนโปรแกรม EzSQ ที่มีอยู่        | 0000 ~ 9999                                      |       |
|       | แสดงสเต็ปการทำงานโปรแกรม EzSQ          | 4 4004                                           |       |
| db-03 | (Task-1)                               | 1~1024                                           |       |
|       | แสดงสเต็ปการทำงานโปรแกรม EzSQ          | 4 4004                                           |       |
| ab-04 | (Task-2)                               | 1~1024                                           |       |
|       | แสดงสเต็ปการทำงานโปรแกรม EzSQ          | 4 4004                                           |       |
| cu-db | (Task-3)                               | 1~1024                                           |       |
|       | แสดงสเต็ปการทำงานโปรแกรม EzSQ          | 1. 1024                                          |       |
| 00-00 | (Task-4)                               | 1~1024                                           |       |
| db 07 | แสดงสเต็ปการทำงานโปรแกรม EzSQ          | 1~1024                                           |       |
| ub-07 | (Task-5)                               | 1-1024                                           |       |

| รหัส  | รายระเอียดฟังก์ชั้น               | รายระเอียด                            | หน่วย |
|-------|-----------------------------------|---------------------------------------|-------|
| db-08 | User monitor 0                    | -2147483647~2147483647                |       |
| db-10 | User monitor 1                    | -2147483647~2147483647                |       |
| db-12 | User monitor 2                    | -2147483647~2147483647                |       |
| db-14 | User monitor 3                    | -2147483647~2147483647                |       |
| db-16 | User monitor 4                    | -2147483647~2147483647                |       |
| db-18 | แสดงค่าอานาล็อกเอาท์พุต YA0       | 0 ~ 10000                             |       |
| db-19 | แสดงค่าอนาล็อกเอาท์พุต YA1        | 0 ~ 10000                             |       |
| db-20 | แสดงค่าอนาล็อกเอาท์พุต YA2        | 0 ~ 10000                             |       |
| db-21 | แสดงค่าอนาล็อกเอาท์พุต YA3        | 0 ~ 10000                             |       |
| db-22 | แสดงค่าอนาล็อกเอาท์พุต YA4        | 0 ~ 10000                             |       |
| db-23 | แสดงค่าอนาล็อกเอาท์พุต YA5        | 0 ~ 10000                             |       |
| db-30 | แสดงค่าป้อนกลับค่าที่ 1 ของ PID 1 | 0.00.100.00.(0())                     |       |
| db-32 | แสดงค่าป้อนกลับค่าที่ 2 ของ PID 1 |                                       | %     |
| db-34 | แสดงค่าป้อนกลับค่าที่ 3 ของ PID 1 | (An-04/An-05/An-06)                   |       |
| db 36 | แสดงค่าป้อนกลับ PID 2             | 0.00~100.00 (%) ปรับค่าที่พารามิเตอร์ | %     |
| ub-30 |                                   | (AJ-04,AJ-05/AJ-06)                   |       |
| db 38 | แสดงค่าป้อนกลับ PID 3             | 0.00~100.00 (%) ปรับค่าที่พารามิเตอร์ | %     |
| ub-30 |                                   | (AJ-04,AJ-05/AJ-06)                   |       |
| db 40 | แสดงค่าป้อนกลับ PID 4             | 0.00~100.00 (%) ปรับค่าที่พารามิเตอร์ | %     |
| ub-40 |                                   | (AJ-04,AJ-05/AJ-06)                   |       |
| db-42 | แสดงค่าเซทพอยท์ของ PID 1          | 0.00~100.00 (%) ปรับค่าที่พารามิเตอร์ | 0/2   |
| db-44 | แสดงค่าป้อนกลับของ PID 1          | (AH-04/AH-05/AH-06)                   | 70    |
| db-50 | แสดงค่าเอาท์พุตของ PID 1          | -100.00~100.00 (%)                    | %     |
| db-51 | แสดงค่าเบียงเบนของ PID 1          | -100.00~100.00 (%)                    | %     |
| db-52 | แสดงค่าเบียงเบนของ PID 1 ค่าที่ 1 | -100.00~100.00 (%)                    | %     |
| db-53 | แสดงค่าเบียงเบนของ PID 1 ค่าที 2  | -100.00~100.00 (%)                    | %     |
| db-54 | แสดงค่าเบียงเบนของ PID 1 ค่าที่ 3 | -100.00~100.00 (%)                    | %     |
| db-55 | แสดงค่าเอาท์พุตของ PID 2          | -100.00~100.00 (%)                    | %     |
| db-56 | แสดงค่าเบียงเบนของ PID 2          | -100.00~100.00 (%)                    | %     |
| db-57 | แสดงค่าเอาท์พุตของ PID 3          | -100.00~100.00 (%)                    | %     |
| db-58 | แสดงค่าเบียงเบนของ PID 3          | -100.00~100.00 (%)                    | %     |
| db-59 | แสดงค่าเอาท์พุตของ PID 4          | -100.00~100.00 (%)                    | %     |
| db-60 | แสดงค่าเบียงเบนของ PID 4          | -100.00~100.00 (%)                    | %     |
| db-61 | แสดงค่าความเปลี่ยนแปลงของ P เกน   | 0~100.00 (%)                          | %     |
| db-62 | แสดงค่าความเปลี่ยนแปลงของ I เกน   | 0.0~3600.0 (s)                        | %     |

| รหัส  | รายระเอียดฟังก์ชั้น                      | รายระเอียด                                                              | หน่วย |
|-------|------------------------------------------|-------------------------------------------------------------------------|-------|
| db-63 | แสดงค่าความเปลี่ยนแปลงของ D เกน          | 0.00~100.00 (s)                                                         | %     |
| db-64 | แสดงค่า PID feed-forward                 | 0.00~100.00 (%)                                                         | %     |
| dC-01 | แสดงข้อมูลจำเพาะของอินเวอร์เตอร์         | 00 (very low duty) 01 (low duty) 02 (normal duty)                       |       |
| dC-02 | แสดงค่ากระแสของอินเวอร์เตอร์             | 0.0~6553.5 (A)                                                          |       |
|       |                                          | 00 (disabled)/ 01 (Ai1)/ 02 (Ai2)/                                      |       |
|       |                                          | 03 (Ai3)/ 04 (Ai4) 05 (Ai5)/                                            |       |
|       |                                          | 06 (Ai6)/ 07 (Multistage speed 0)                                       |       |
| dC-07 | แสดงคำสังความเร็วหลัก                    | 08 (auxiliary speed)/ 09 (Multistage speed 1)                           |       |
|       |                                          | 10 (Multistage speed 2)/ 11 (Multistage speed 3)                        |       |
|       |                                          | 12 (Multistage speed 4)/ 13 (Multistage speed 5)                        |       |
|       |                                          | 14 (Multistage speed 6)/ 15 (Multistage speed 7)                        |       |
|       |                                          | 16 (Multistage speed 8)/ 17 (Multistage speed 9)                        |       |
|       |                                          | 18 (Multistage speed 10)/ 19 (Multistage speed 11)                      |       |
|       |                                          | 20 (Multistage speed 12)/ 21 (Multistage speed 13)                      |       |
|       |                                          | 22 (Multistage speed 14)/ 23 (Multistage speed 15)                      |       |
| dC-08 | แสดงคำสังความเร็วเสริม                   | 24 (JG)/ 25 (RS485)/                                                    |       |
|       |                                          | 26 (Option 1)/ 27 (Option 2)                                            |       |
|       |                                          | 28 (Option 3)/ 29 (Pulse array (main unit))                             |       |
|       |                                          | 30 (Pulse array (P1-FB))/                                               |       |
|       |                                          | 31 (EzSQ)/ 32 (PID) 33 (QOP-VR)/                                        |       |
|       |                                          | 34 (AHD retention speed)                                                |       |
|       |                                          | 00 ([FW]/[RV] terminal)/ 01 (3 wire)                                    |       |
| dC-10 | แสดงคำสังการทำงาน                        | 02 (RUN key on operator keypad)/                                        |       |
|       |                                          | 03 (RS485 setting) 04 (Option 1)/                                       |       |
|       |                                          | 05 (Option 2)/ 06 (Option 3)                                            |       |
| dC-15 | แสดงอุณหภูมิของฮิทซิงกํระบายความ<br>รักน | -20.0~200.0 (°C)                                                        | °C    |
|       |                                          | <br>   ⊔⊔    · ปกติ/ ⊔· สนุอารเปลี่ยน]                                  |       |
| dC 16 | แสดงอายการใช้งางองโกรกโ                  | LL - TITI [L. มาพ/ TI. สมหางงบทอห]<br>ด้วงเช้าย- อายการใช้งางเของพัดองเ |       |
| 00-10 |                                          | ด้านขาว: อายุการใช้งาน Canacitors                                       |       |
|       | ୦ <b>୫</b> ସମ ହ                          |                                                                         |       |
| dC-20 | แสดงจานวนครงทเชงาน                       | 1 - 65535 (คริง)                                                        |       |
| dC-21 | แสดงจำนวนคร <b>ั</b> ้งที่เปิดเครื่อง    | 1 - 65535 (ครั้ง)                                                       |       |
| dC-22 | แสดงชั่วโมงรวมขณะรัน                     | 1~1000000 (ชัวโมง)                                                      |       |
| dC-24 | แสดงชั่วโมงรวมขณะเปิดเครื่อง             | 1~1000000 (ชั่วโมง)                                                     |       |
| dC-26 | แสดงชั่วโมงการทำงานของพัดลม              | 1~1000000 (ชั่วโมง)                                                     |       |

| รหัส        | รายระเอียดฟังก์ชั้น             | รายระเอียด                                       | หน่วย |
|-------------|---------------------------------|--------------------------------------------------|-------|
|             |                                 | 00: ตำกว่าค่าที่กำหนด                            |       |
|             |                                 | 01: กำจัดกระแสเกินชั่วขณะทำงาน                   |       |
|             |                                 | 02: เดือนกระแสโอเวอร์โหลด                        |       |
| dC-37       | แสดงรายละเอียดของไอคอน 2 LIM    | 03: กำจดแรงดันเกินชั่วขณะทำงาน                   |       |
|             |                                 | 04: จำกัดแรงบิด                                  |       |
|             |                                 | 05: จำกัดความถี่สูงสุด, ตำสุด, ความถี่กระโดดข้าม |       |
|             |                                 | 06: ตำกว่าความถี่ตำ                              |       |
|             |                                 | 00: ตำกว่าค่าที่กำหนด 01: โอเวอร์โหลด            |       |
| 10.00       |                                 | 02: อุณหภูมิทีมอเตอร์ 03: อุณหภูมิใน             |       |
| dC-38       | แสดววายระเจถดูกอว เองอห 5 AFI   | อินเวอร์เตอร์                                    |       |
|             |                                 | 04: อุณหภูมิทีมอเตอร์สูงเกินกำหนด                |       |
|             |                                 | 00: ตำกว่าค่าที่กำหนด                            |       |
| dC-39       | แสดงรายละเอียดของไอคอน 2 RETRY  | 01: Waiting for retry                            |       |
|             |                                 | 02: Waiting for restart                          |       |
|             | แสดงรายละเอียดของไอคอน 2 NRDY   | 00: ตำกว่าค่าที่กำหนด 01: Trip                   |       |
|             |                                 | 02: แรงดันไฟฟ้าผิดกติ 03: Reset                  |       |
| dC-40       |                                 | 04: STO 05: Standby                              |       |
|             |                                 | 06: ข้อมูลผิดพลาด 07: โปรแกรม EzSQผิดพลาด        |       |
|             |                                 | 08: Free run 09: Force stop                      |       |
| dC 45       | แสดงการอาของของตอร์ IM/SM (BMM) | 00: Induction motor                              |       |
| uC-43       |                                 | 01: Synchronous motor SM (PM motor)              |       |
| dC-50       | Firmware version monitor        | 0.000~99.255                                     |       |
| dC-53       | Firmware grade monitor          | 00 (Standard)                                    |       |
| dE-01       | Trip Counter                    | 0~65535 times                                    |       |
| dE 11       |                                 | Factor, ความถึ(±), กระแส, แรงดันไฟฟ้า P - N,     |       |
|             | Trip monitoring                 | สถานะ INV, สถานะ LAD, โหมดการควบคุม INV,         |       |
| dE-20       |                                 | restriction status, sepecial status,             |       |
| uE-20       |                                 | running time, Power-on time                      |       |
| dE-31       |                                 | Factor, ความถึ(±), กระแส, แรงดันไฟฟ้า P - N,     |       |
| - ur - ur - | Retry monitoring                | สถานะ INV, สถานะ LAD, โหมดการควบคุม INV,         |       |
| dE-40       |                                 | restriction status, sepecial status,             |       |
| GE-40       |                                 | running time, Power-on time                      |       |
| dE-50       | Warning monitor                 | อ้างอิงภายในคู่มือ                               |       |

## 5. การตั้งค่าพารามิเตอร์พื้นฐาน (Quick Menu)

| รหัส  | รายระเอียดฟังก์ชั้น                             | รายระเอียด                                                                                                    | ค่าเริ่มต้น                             | หน่วย |
|-------|-------------------------------------------------|----------------------------------------------------------------------------------------------------|-----------------------------------------|-------|
| FA-01 | แสดงหรือตั้งค่าความถีหลักที่ใช้<br>งาน          | 0.00~590.00 (Hz)                                                                                                    |                                         | Hz    |
| FA-10 | ตั้งค่าอัตราเร่ง                                | 0.00~3600.00 (s)                                                                                                    | 30                                      | sec.  |
| FA-12 | ตั้งค่าอัตราหน่วง                               | 0.00~3600.00 (s)                                                                                                    | 30                                      | sec.  |
| AA101 | เลือกการควบคุมความถี<br>ของอินเวอร์เตอร์        | <ul> <li>01: Ai1 terminal</li> <li>02: Ai2 terminal</li> <li>03: Ai3 terminal</li> <li>04,05,06: option for terminal Ai4, Ai5, Ai6</li> <li>07: Parameter setting</li> <li>08: RS 485</li> <li>09,10,11: Option 1, 2, 3</li> <li>12: Pulse string input: main unit</li> <li>13: Pulse string input: P1-FB</li> <li>14: Program function</li> </ul>                                                                                                    | 07 (*FF)<br>01 (*FEF,<br>*FUF,<br>*FCF) |       |
|       |                                                 | 15: PID calculation 16: QOP-VR                                                                                                    |                                         |       |
|       |                                                 | 00: ([FW]/[RV] terminal)                                                                                                    | 02 (*FF)                                |       |
| AA111 | เลือกการควบคุมการทำงานของ<br>1<br>อินเวอร์เตอร์ | 01: (3 wire)<br>02: (RUN key on operator keypad)                                                                                                    | 00 (*FEF,                               |       |
|       |                                                 | 03: (RS485) 04: (Option 1)                                                                                                    | *FUF,                                   |       |
|       |                                                 | 05: (Option 2) 06: (Option 3)                                                                                                    | *FCF)                                   |       |
| AA115 | เลือกโหมดการหยุดทำงาน                           | 00: หยุดชะลอตัว<br>01: หยุดการทำงานแบบอิสระ                                                                                                    | 0                                       |       |
| AA121 | เลือกรูปแบบ V/F                                 | <ul> <li>00: V/f Fixed torque characteristics (IM)</li> <li>01: V/f Reducing torque characteristics (IM)</li> <li>02: V/f Free V/f (IM)</li> <li>03: V/f Auto torque boost (IM)</li> <li>04: V/f with sensor fixed torque (IM)</li> <li>05: V/f with sensor reduced torque (IM)</li> <li>06: V/f with sensor free V/f (IM)</li> <li>07: V/f with sensor auto torque boost (IM)</li> <li>08: Sensor less vector control (IM)</li> <li>09: Zero-Hz range (IM)</li> <li>10: Vector control with sensor (IM)</li> <li>11: Sensor less vector control (SM/PMM)</li> <li>12: IVMS start type sensor less vector control (SM/PMM)</li> </ul> | 0                                       |       |

| รหัส  | รายระเอียดฟังก์ชั้น                         | รายระเอียด                                  | ค่าเริ่มต้น        | หน่วย |
|-------|---------------------------------------------|---------------------------------------------|--------------------|-------|
| Ab-11 |                                             |                                             |                    |       |
| -     | ความถี่ส่วงหน้าที่ 1-15                     | 0.00 - 590.00 (Hz)                          | 0                  |       |
| Ab-25 |                                             | 0.0                                         | 100/               |       |
| DA-60 | <u>ดเวถดเว.เบ.เวยาวบเมตวดเวดเบหม.เห</u>     |                                             | 10%                |       |
| bA-61 | เลือกการทำงานวงจรเบรก                       | 02: ทำงานเฉพาะตอน STOP                      | 0                  |       |
| bA-63 | ตั้งค่าความต้านทานของ ตัว<br>ต้านทาน        | ค่าความต้านทานต่ำสุด **ดูจากคู่มือ          |                    | Ohm   |
|       |                                             |                                             | 1.50×Invert        |       |
| bA123 | การจำกัดกระแสเกินระดับที่ 1                 | (0.20 - 2.00) ×Inverter rated current       | er rated           |       |
|       |                                             |                                             | current            |       |
|       |                                             | [Ub-03]=02: Normal duty 0.5 - 16.0 (kHz)    |                    |       |
| bb101 | ความถี่พาหะ                                 | [Ub-03]=01: Low duty 0.5 - 12.0 (kHz)       | 2                  | kHz.  |
|       |                                             | [Ub-03]=00: Very low duty 0.5 - 10.0 (kHz)  |                    |       |
| bC110 | ตั้งระดับของ Electronic thermal<br>overload | (0.20 to 3.00) × Inverter rated current (A) | Inv. rated current | Amp.  |
| CA-01 | เลือกหน้าที่อินพุต [1]                      |                                             | 28                 |       |
| CA-02 | เลือกหน้าที่อินพุต [2]                      |                                             | 15                 |       |
| CA-03 | เลือกหน้าที่อินพุต [3]                      |                                             | 29                 |       |
| CA-04 | เลือกหน้าที่อินพุต [4]                      |                                             | 32                 |       |
| CA-05 | เลือกหน้าที่อินพุต [5]                      |                                             | 31                 |       |
| CA-06 | เลือกหน้าที่อินพุต [6]                      | ดูที่ตารางเลือกหน้าที่อินพุต                | 3                  |       |
| CA-07 | เลือกหน้าที่อินพุต [7]                      |                                             | 4                  |       |
| CA-08 | เลือกหน้าที่อินพุต [8]                      |                                             | 2                  |       |
| CA-09 | เลือกหน้าที่อินพุต [9]                      |                                             | 1                  |       |
| CA-10 | เลือกหน้าที่อินพุต [A]                      |                                             | 33                 |       |
| CA-11 | เลือกหน้าที่อินพุต [B]                      |                                             | 34                 |       |
| CA-21 |                                             | 00 <sup>°</sup> (Normally open)             |                    |       |
| -     | เลือกสถานะอินพุต 1-9,A,B                    | 01: (Normally close)                        | 0                  |       |
| CA-31 |                                             |                                             |                    |       |
| Cb-40 | เลือกรูปแบบการทำงาน                         | 00 ไม่ใช่งาน 01 PTC 02 NTC                  | 0                  |       |
|       | Thermistor                                  |                                             |                    |       |
| CC-01 | เลือกหน้าทีเอาท์พุต [11]                    |                                             | 001                |       |
| CC-02 | เลือกหน้าทีเอาท์พุต [12]                    | ดจากตารางหน้าที่เอาต์พต                     | 002                |       |
| CC-03 | เลือกหน้าทีเอาท์พุต [13]                    |                                             | 003                |       |
| CC-04 | เลือกหน้าที่เอาท์พุต [14]                   |                                             | 007                |       |

| รหัส                | รายระเอียดฟังก์ชั้น                                     | รายระเอียด                                  | ค่าเริ่มต้น | หน่วย  |
|---------------------|---------------------------------------------------------|---------------------------------------------|-------------|--------|
| CC-05               | เลือกหน้าทีเอาท์พุต [15]                                |                                             | 035         |        |
| CC-06               | เลือกหน้าทีเอาท์พุต [16]                                | ดูจากตารางหน้าที่เอาต์พุต                   | 000         |        |
| CC-07               | เลือกหน้าทีเอาท์พุต [AL]                                |                                             | 017         |        |
| CC-11<br>-<br>CC-16 | เลือกสถานะเอาท์พุต [11-16]                              | 00: (Normally open)<br>01: (Normally close) | 0           |        |
| CC-17               | เลือกสถานะเอาท์พุต [AL]                                 | 00: (Normally open) 01: (Normally close)    | 1           |        |
| Hb102               | ขนาดของมอเตอร์ Async.1 <sup>st</sup> Motor              | 0.01 - 160.00 (kW)                          | จากโรงงาน   | kW.    |
| Hb103               | จำนวนขั้วของมอเตอร์ Async.1 <sup>st</sup><br>Motor      | 2 to 48 (poles)                             | 4           | Poles. |
| Hb104               | ความถี่ฐานของของมอเตอร์<br>Async.1 <sup>st</sup> Motor  | 10.00 – 590.00 (Hz)                         | 50          | Hz.    |
| Hb105               | ความถี่สูงสุดของมอเตอร์<br>Async.1 <sup>st</sup> Motor1 | 10.00 - 590.00 (Hz)                         | 50          | Hz.    |
| Hb106               | ค่าแรงดันของมอเตอร์ Async.1 <sup>st</sup><br>Motor      | 1 - 1000 (V)                                | 230 / 400   | Hz.    |
| Hb108               | ค่ากระแสของมอเตอร์ Async.1 <sup>st</sup><br>Motor       | 0.01 – 10000.00 (A)                         | จากโรงงาน   | Amp.   |

### <u>ตาราง 1</u> ฟังก์ชั้นการทำงานของ Input terminal

| รห  | าัส | รายละเอียด                     | รหัส     |      | รายละเอียด                      |
|-----|-----|--------------------------------|----------|------|---------------------------------|
| 000 | no  | Not use                        | 001      | FW   | Forward rotation                |
| 002 | RV  | Reverse rotation               | 003      | CF1  | Multi-speed selection 1         |
| 004 | CF2 | Multi-speed selection 2        | 005      | CF3  | Multi-speed selection 3         |
| 006 | CF4 | Multi-speed selection 4        | 007      | SF1  | Multi-speed Bit-1               |
| 008 | SF2 | Multi-speed Bit-2              | 009      | SF3  | Multi-speed Bit-3               |
| 010 | SF4 | Multi-speed Bit-4              | 011      | SF5  | Multi-speed Bit-5               |
| 012 | SF6 | Multi-speed Bit-6              | 013      | SF7  | Multi-speed Bit-7               |
| 014 | ADD | Trigger for frequency addition | 015      | SCHG | Main/Sub speed reference change |
| 016 | STA | 3-wire start                   | 017      | STP  | 3-wire stop                     |
| 018 | F/R | 3-wire forward/reverse         | 019      | AHD  | Analog command holding          |
| 020 |     | Remote control speed - UP      | 021      | EDN  | Remote control speed-DOWN       |
| 020 | FUP | function                       | 021      | FUN  | function                        |
| 022 |     | Remote control Speed data      | 023      |      | Force operation                 |
| 022 |     | clearing                       | 023 F-OP |      |                                 |

| รเ  | าัส  | รายละเอียด                               | 5'  | หัส   | รายละเอียด                                     |
|-----|------|------------------------------------------|-----|-------|------------------------------------------------|
| 024 | SET  | 2nd-motor control                        | 028 | RS    | Reset                                          |
| 029 | JG   | Jogging                                  | 030 | DB    | External dynamic brake                         |
| 031 | 2CH  | 2-stage Acc/ Dec time                    | 032 | FRS   | Free run stop                                  |
| 033 | EXT  | External fault                           | 034 | USP   | Unattended start protection                    |
| 035 | CS   | Commercial power supply change           | 036 | SFT   | Soft-Lock                                      |
| 037 | BOK  | Answer back from Brake                   | 038 | OLR   | Overload restriction selection                 |
| 030 | KHC  | Accumulation input power                 | 040 |       | Accumulation output power                      |
| 039 | КПС  | clearance                                | 040 | UKHU  | clearance                                      |
| 041 | PID  | Disable PID1                             | 042 | PIDC  | PID1 integration reset                         |
| 043 | PID2 | Disable PID2                             | 044 | PIDC2 | PID2 integration reset                         |
| 045 | PID3 | Disable PID3                             | 046 | PIDC3 | PID3 integration reset                         |
| 047 | PID4 | Disable PID4                             | 048 | PIDC4 | PID4 integration reset                         |
| 051 | SVC1 | Multi set-point selection 1              | 052 | SVC2  | Multi set-point selection 2                    |
| 053 | SVC3 | Multi set-point selection 3              | 054 | SVC4  | Multi set-point selection 4                    |
| 055 | PRO  | PID gain change                          | 056 | PIO1  | PID output switching 1                         |
| 057 | PIO2 | PID output switching 2                   | 058 | SLEP  | SLEEP condition activation                     |
| 059 | WAKE | WAKE condition activation                | 060 | TL    | Torque limit enable                            |
| 061 | TRQ1 | Torque limit selection bit 1             | 062 | TRQ2  | Torque limit selection bit 2                   |
| 063 | PPI  | P/PI control mode selection              | 064 | CAS   | Control gain change                            |
| 065 | SON  | Servo-on                                 | 066 | FOC   | Forcing                                        |
| 067 | ATR  | Permission of torque control             | 068 | TBS   | Torque bias enable                             |
| 069 | ORT  | Home search function                     | 071 | LAC   | Acc/ Dec cancellation                          |
| 072 | PCLR | Clearance of position deviation          | 073 | STAT  | Pulse train position reference input<br>enable |
| 074 | PUP  | Position bias (ADD)                      | 075 | PDN   | Position bias (SUB)                            |
| 076 | CP1  | Multistage position settings selection 1 | 077 | CP2   | Multistage position settings selection 2       |
|     |      | Multistage position settings             |     |       | Multistage position settings selection         |
| 078 | CP3  | selection 3                              | 079 | CP4   | 4                                              |
| 080 | ORL  | Limit signal of homing function          | 081 | ORG   | Start signal of homing function                |
| 082 | FOT  | Forward over travel                      | 083 | ROT   | Reverse over travel                            |
| 084 | SPD  | Speed/Position switching                 | 085 | PSET  | Position data presetting                       |
| 086 | MI1  | General-purpose input 1                  | 087 | MI2   | General-purpose input 2                        |
| 088 | MI3  | General-purpose input 3                  | 089 | MI4   | General-purpose input 4                        |
| 090 | MI5  | General-purpose input 5                  | 091 | MI6   | General-purpose input 6                        |
| 092 | MI7  | General-purpose input 7                  | 093 | MI8   | General-purpose input 8                        |

| รเ  | าัส  | รายละเอียด               | รหัส |      | รายละเอียด                       |
|-----|------|--------------------------|------|------|----------------------------------|
| 094 | MI9  | General-purpose input 9  | 095  | MI10 | General-purpose input 10         |
| 096 | MI11 | General-purpose input 11 | 097  | PCC  | Pulse counter clearing           |
| 098 | ECOM | EzCOM activation         | 099  | PRG  | Program RUN                      |
| 100 | HLD  | Acc/Dec disable          | 101  | REN  | RUN enable                       |
| 102 | DISP | Display lock             | 103  | PLA  | Pulse count A                    |
| 104 | PLB  | Pulse count B            | 105  | EMF  | Emergency-force drive activation |
| 107 | COK  | Contactor check signal   | 108  | DTR  | Data trace start                 |
| 109 | PLZ  | Pulse train input Z      | 110  | тсн  | Teach-in signal                  |

## <u>ตาราง 2</u> ฟังก์ชันการทำงานของ Output terminal

| วา | หัส  | รายละเอียด                               | รเ     | าัส  | รายละเอียด                              |
|----|------|------------------------------------------|--------|------|-----------------------------------------|
| 0  | No   | Not use                                  | 1      | RUN  | Running                                 |
| 2  | FA1  | Constant-frequency reached               | 3      | FA2  | Set frequency overreached               |
| 4  | FA3  | Set frequency reached                    | 5      | FA4  | Set frequency overreached 2             |
| 6  | FA5  | Set frequency reached 2                  | 7      | IRDY | Inverter ready                          |
| 8  | FWR  | Forward rotation                         | 9      | RVR  | Reverse rotation                        |
| 10 | FREF | Frequency reference = Keypad is selected | 11 REF |      | Run command = Keypad is selected        |
| 12 | SETM | 2nd control is selected                  | 16     | OPO  | Option output                           |
| 17 | AL   | Alarm                                    | 18     | MJA  | Major failure                           |
| 19 | OTQ  | Over-torque *2)                          | 20     | IP   | Instantaneous power failure             |
| 21 | UV   | Under-voltage                            | 22     | TRQ  | Torque limited                          |
| 23 | IPS  | IP-Nonstop function is active            | 24     | RNT  | Accumulated operation time over         |
| 25 | ONT  | Accumulated power-on time over           | 26     | тнм  | Electronic thermal alarm<br>signal(MTR) |
| 77 | тис  | Electronic thermal alarm                 | 20     |      | Conseitor life warning                  |
| 21 | IIIC | signal(CTL)                              | 29     | WAC  |                                         |
| 30 | WAF  | Cooling-fan speed drop                   | 31     | FR   | Starting contact signal                 |
| 32 | OHF  | Heat sink overheat warning               | 33     | LOC  | Low-current indication signal           |
| 34 | LOC2 | Low-current indication signal 2          | 35     | OL   | Overload notice advance signal 1        |
| 36 | OL2  | Overload notice advance signal 2         | 37     | BRK  | Brake release                           |
| 38 | BER  | Brake error                              | 39     | CON  | Contactor control                       |
| 40 | ZS   | 0Hz speed detection                      | 41     | DSE  | Speed deviation over                    |

| ร  | หัส   | รายละเอียด                              | รหัส |                               | รายละเอียด                           |
|----|-------|-----------------------------------------|------|-------------------------------|--------------------------------------|
| 42 | PDD   | Position deviation over                 | 43   | POK                           | Positioning completed                |
| 44 | PCMP  | Pulse count compare match output        | 45   | OD                            | Deviation over for PID control       |
| 46 | FBV   | PID1 feedback comparison                | 47   | OD2                           | OD: Deviation over for PID2 control  |
| 48 | FBV2  | PID2 feedback comparison                | 49   | NDc                           | Communication line disconnection     |
| 50 | Ai1Dc | Analog [Ai1] disconnection detection    | 51   | Ai2Dc                         | Analog [Ai2] disconnection detection |
| 52 | Ai3Dc | Analog [Ai3] disconnection detection    | 53   | Ai4Dc                         | Analog [Ai4] disconnection detection |
| 54 | Ai5Dc | Analog [Ai5] disconnection<br>detection | 55   | Ai6Dc                         | Analog [Ai6] disconnection detection |
| 56 | WCAi1 | Window comparator Ai1                   | 57   | 7 WCAi2 Window comparator Ai2 |                                      |
| 58 | WCAi3 | Window comparator Ai3                   | 59   | WCAi4                         | Window comparator Ai4                |
| 60 | WCAi5 | Window comparator Ai5                   | 61   | WCAi6                         | Window comparator Ai6                |
| 62 | LOG1  | Logical operation result 1              | 63   | LOG2                          | Logical operation result 2           |
| 64 | LOG3  | Logical operation result 3              | 65   | LOG4                          | Logical operation result 4           |
| 66 | LOG5  | Logical operation result 5              | 67   | LOG6                          | Logical operation result 6           |
| 68 | LOG7  | Logical operation result 7              | 69   | MO1                           | General-purpose output 1             |
| 70 | MO2   | General-purpose output 2                | 71   | MO3                           | General-purpose output 3             |
| 72 | MO4   | General-purpose output 4                | 73   | MO5                           | General-purpose output 5             |
| 74 | MO6   | General-purpose output 6                | 75   | MO7                           | General-purpose output 7             |
| 76 | EMFC  | Emergency force drive indicator         | 77   | EMBP                          | Bypass mode indicator                |
| 78 | WFT   | Trace function waiting for trigger      | 79   | TRA                           | Trace function data logging          |
| 80 | LBK   | Low-battery of keypad                   | 81   | OVS                           | Overvoltage power Supply             |
| 84 | AC0   | Alarm code bit-0                        | 85   | AC1                           | Alarm code bit-1                     |
| 86 | AC2   | Alarm code bit-2                        | 87   | AC3                           | Alarm code bit-3                     |
| 89 | OD3   | Deviation over for PID3 control         | 90   | FBV3                          | PID3 feedback comparison             |
| 91 | OD4   | Deviation over for PID4 control         | 92   | FBV4                          | PID4 feedback comparison             |
| 93 | SSE   | PID soft start error                    |      |                               |                                      |

#### 6. ตารางแสดงค่าผิดพพลาดและการแก้ไขเบื้องต้น

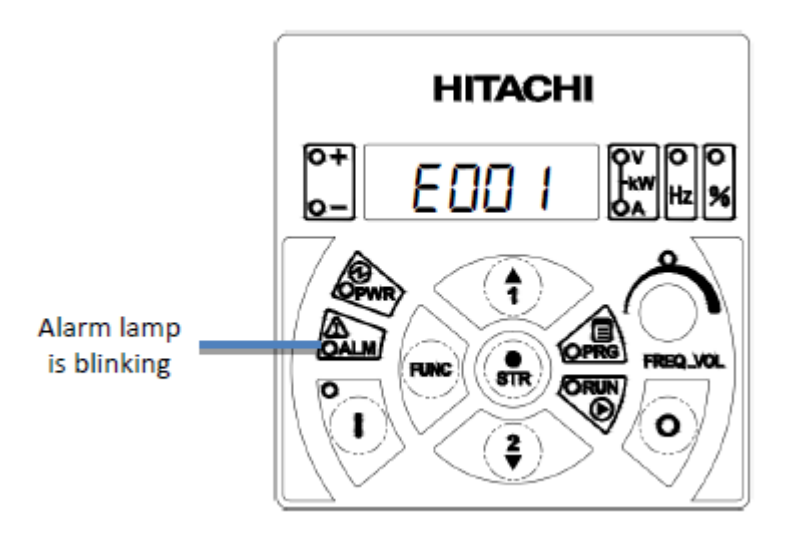

| รหัส | ความหมายของข้อผิดพลาด            | การแก้ไขเบื้องต้น                                        |
|------|----------------------------------|----------------------------------------------------------|
| E001 | กระแสเก็น                        | - ตรวจสอบฟังก์ชัน [bA120], [bA122]                       |
| 2001 |                                  | - เพิ่มเวลาการเร่งและการลดความเร็วให้นานขึ้นจากฟังก์ชั้น |
|      |                                  | [FA-10] และ [FA-12]                                      |
| E005 | โอเวอร์โหลด มอเตอร์              | - ตรวจสอบมอเตอร์ว่าหมุนได้ปกติหรือไม่ โหลดหนักเกินไป     |
|      |                                  | หรือไม่                                                  |
| F006 | ตัวต้านทานเบรคเกิดการผิดพลาด     | - ตรวจสอบขนาดของ R-brake                                 |
| 2000 |                                  | - เพิ่มเวลาการลดความเร็วให้นานขึ้นจากฟังก์ชั้น [FA-12]   |
| E007 | แรงดับ DC-Bue เอิ่ม              | - เพิ่มเวลาการลดความเร็วให้นานขึ้นจากฟังก์ชั้น [FA-12]   |
| 2007 |                                  | - ตรวจสอบโหลดมีแรงเฉือยเกินไปหรือไม่                     |
| E008 | หน่วยความจำผิดพลาด               | - คืนค่า Defualt                                         |
| E009 | แรงดัน DC-Bus ตำ                 | - ตรวจสอบแรดันไฟขาเข้า                                   |
| E010 | ตัวตรวจจับกระแสเกิดการผิดพลาด    | - ส่งทางศูนย์บริการตรวจเซ็ค                              |
| E011 | CPU ผิดพลาด                      | - ส่งทางศูนย์บริการตรวจเซ็ค                              |
| E012 | สัง Trip จากภายนอก               | - ตรวจสอบหน้าที่การใช้งานขาอินพุต                        |
| E013 | USP ผิดพลาด                      | - ตรวจสอบสัญญาณสังทำงานของ Inverter                      |
| E014 | Ground fault                     | - ตรวจสอบสายดินที่ Motor และ Inverter                    |
| E015 | แรงดันไฟขาเข้าเกิน               | - ตรวจสอบแรงดันไฟขาเข้า                                  |
| E016 | ไฟตก                             | - คืนค่า Defult                                          |
| E019 | ตัวตรวจจับอุณหภูมิเกิดการผิดพลาด | - ตรวจสอบตัวตรวจจับอุณหภูมิ                              |
| E020 | พ้อองระบายอาวงร้องถึงไม่ขว       | - ตรวจสอบว่าพัดลมทำงานหรือไม่                            |
| E020 | พดลมระบายความรอนมบญหา            | - เปลี่ยนพัดลมระบายความร้อน                              |

| รหัส        | ความหมายของข้อผิดพลาด                | การแก้ไขเบื้องต้น                               |
|-------------|--------------------------------------|-------------------------------------------------|
| E021        | อุณหภูมิภายใน Inverter สูง           | - ทำความสะอาด Inverter เป่าฝุ่น                 |
| E024        | แรงดันขาเข้าเฟสใดเฟสหนึ่งหายไป       | - ตรวจสอบแรงดันไฟขาเข้า                         |
| E030        | IGBT ผิดหลาด                         | - ส่งทางศูนย์บริการตรวจเช็ค                     |
| E034        | แรงดันขาออกเฟสใดเฟสหนึ่งหายไป        | - ตรวจสอบแรงดันไฟขาออก                          |
| E025        | เหอร์มิสเตอร์เกิดการยิดพอวด          | - ตรวจสอบอุณภูมิแวดล้อมว่าเหมาะสมหรือไม่        |
| E035        | PLID 197 UPAID 1PLIALL LIMALMULAL    | - ตรวจฟังก์ชันการตั้งค่าเทอร์มิสเตอร์           |
| E036        | ชุดเบรกผิดพลาด                       | - ตรวจสอบวงจรเบรก                               |
| E038        | กระแสเกิมขุญะความเร็วรอนต่ำ          | - ตรวจสอบโหลดที่ความเร็วรอบตำหนักเกินไปหรือไม่  |
| E030        | 19~???018  194276199256 919919191774 | - เพิ่มขนาดของ Inverter                         |
|             |                                      | - ตรวจสอบโหลด                                   |
| F020        | โอเวอร์โหลดจากวงจรควบคุม Inverter    | - ตรวจสอบฟังก์ชัน [AA121]                       |
| E039        |                                      | - เพิ่มเวลาการเร่งและการลดความเร็วให้นานขึ้นจาก |
|             |                                      | ฟังก์ชัน [FA-10] และ[FA-12]                     |
|             |                                      | - ตรวจสอบฟังก์ชัน [UA-20]                       |
| E040        | (  19 24 19 19 M & I M Ø I M Ø I M Ø | - ตรวจสอบการเชื่อมต่อว่าถูกต้องหรือไม่          |
| E041        | สัญญาณ RS-485 เกิดการผิดพลาด         | - ตรวจสอบการเชื่อมต่อว่าถูกต้องหรือไม่          |
| E042        | RTC เกิดการผิดพลาด                   | - เปลี่ยนแบตเตอรีของหน้าจอ Inverter             |
| E043        | EzSQ illegal instruction error       | - ไม่มีโปรแกรมที่เก็บไว้ในหน่วยความจำ           |
| E044        | EzSQ nest count error                | - เขียนโปรแกรม EzSQ เยอะเกินไป                  |
| E045        | EzSQ executive instruction error     | - โม่สามารถดำเนินการตามคำสังทีเขียนได้          |
| E050 - E059 | EzSQ user-assigned errors 0 to 9     | - แก้ไขโปรแกรม                                  |
| E060 - E069 | Option 1 error 0~9                   |                                                 |
| E070 - E079 | Option 2 error 0~9                   | - ตรวจสอบออฟชันเสริม                            |
| E080 - E089 | Option 3 error 0~9                   |                                                 |
| E090 - E093 | STO path error                       | - อ่านคู่มือ Safety Guide                       |

## 7. ตัวอย่างการตั้งค่าอินเวอร์เตอร์เบื้องต้น

| > เลือกการสังงานจากหน้าจอ Keypad                 |         |         |
|--------------------------------------------------|---------|---------|
| AA111: เลือกการควบคุมการทำงานแรกของอินเวอร์เตอร์ | 02: Rui | n key   |
| AA-12: ทิศทางการหมุนของมอเตอร์                   | 00: Fwd | 01: Rev |
| AA115: เลือกโหมดการหยุดทำงาน                     | 00: Dec | 01: FRS |

#### เลือกการสังงานจากเทอร์มินอลภายนอก

| AA111: เลือกการควบคุมการทำงานแรกของอินเวอร์เตอร์ | 00: FW/RV   | terminal   |
|--------------------------------------------------|-------------|------------|
| AA-13: ตั้งค่าการทำงานของปุ่ม "STOP"             | 00: disable | 01: Enable |
| AA115: เลือกโหมดการหยุดทำงาน                     | 00: Dec     | 01: FRS    |
| CA-08: หน้าที่การทำงานขาเทอร์มินอล 8             | 002:        | RV         |
| CA-09: หน้าที่การทำงานขาเทอร์มินอล 9             | 001:        | FW         |

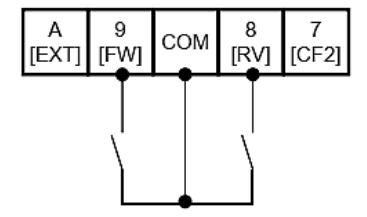

| > เลือกการสังงานจากเทอร์มินอลภายนอกแบบ (3 wire control)    |             |            |  |  |
|------------------------------------------------------------|-------------|------------|--|--|
| ง111: เลือกการควบคุมการทำงานแรกของอินเวอร์เตอร์ 01: 3 wire |             |            |  |  |
| AA-13: ตั้งค่าการทำงานของปุ่ม "STOP"                       | 00: disable | 01: Enable |  |  |
| CA-07: หน้าที่การทำงานขาเทอร์มินอล 7                       | 016: S      | Start      |  |  |
| CA-08: หน้าที่การทำงานขาเทอร์มินอล 8                       | 017: \$     | Stop       |  |  |
| CA-09: หน้าที่การทำงานขาเทอร์มินอล 9                       | 018: F      | W/RV       |  |  |

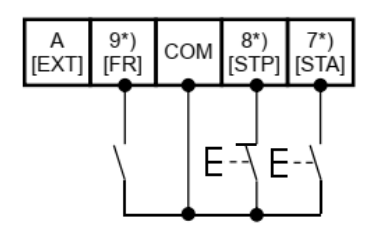

| ≻ คำสั้ง Jog                                     |                    |
|--------------------------------------------------|--------------------|
| AA111: เลือกการควบคุมการทำงานแรกของอินเวอร์เตอร์ | 00: FW/RV terminal |
| AG-20: ความถี่ Jog                               | 0.00-10.00 Hz      |
| CA-07: หน้าที่การทำงานขาเทอร์มินอล 7             | 029: Jogging       |
| CA-08: หน้าที่การทำงานขาเทอร์มินอล 8             | 002: RV            |
| CA-09: หน้าที่การทำงานขาเทอร์มินอล 9             | 001: FW            |

| A<br>[EXT] | 9<br>(FW) | СОМ | 8<br>(RV) | 7<br>(Jog) |
|------------|-----------|-----|-----------|------------|
|            | Ţ         |     |           | Ţ          |
|            |           |     |           |            |
|            | <u> </u>  | -•  |           |            |

| > เลือกใช้งานปรับความเร็วภานอก (Multi-Speed)             |          |          |  |
|----------------------------------------------------------|----------|----------|--|
| AA101: เลือกการควบคุมความเร็วของอินเวอร์เตอร์ 07: Keypad |          |          |  |
| Ab110: ความเร็ว Speed 0                                  | CF1: off | CF2: off |  |
| Ab-11: ความเร็ว Speed 1                                  | CF1: on  | CF2: off |  |
| Ab-12: ความเร็ว Speed 2                                  | CF1: off | CF2: on  |  |
| Ab-13: ความเร็ว Speed 3                                  | CF1: on  | CF2: on  |  |
| CA-06: หน้าที่การทำงานขาเทอร์มินอล 6                     | 003: CF1 |          |  |
| CA-07: หน้าที่การทำงานขาเทอร์มินอล 7                     | 002: CF2 |          |  |

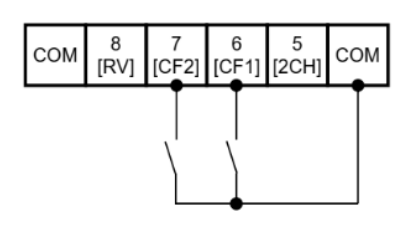

| > เลือกใช้งานปรับความเร็วจากภายนอก (แรงดัง              | น <b>0-10V</b> หรือ ก <sub>ั</sub> | ระแส 0-20mA) |  |  |
|---------------------------------------------------------|------------------------------------|--------------|--|--|
| เลือก Dip SW1, SW2 (Ai1, Ai2) **off: 0-10V/on: 0-20mA** |                                    |              |  |  |
| AA111: เลือกการควบคุมการทำงานแรกของ                     |                                    |              |  |  |
| อินเวอร์เตอร์                                           |                                    | 02: AI2      |  |  |

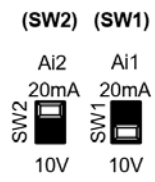

| การปรับอัตราการขยายสัญญาณ Analog (แรงดัห 0-10V หรือ กระแส 0-20mA) |       |                                               |             |      |
|-------------------------------------------------------------------|-------|-----------------------------------------------|-------------|------|
| Ai1 Ai2 รายละเอียด                                                |       |                                               | ค่าเริ่มต้น |      |
| Cb-03                                                             | Cb-13 | กำหนดจุดความถี่เริ่มต้นของสัญญาณ Analog       | 0%          | 0%   |
| Cb-04                                                             | Cb-14 | กำหนดจุดความถี่สุดท้ายของสัญญาณ Analog        | 100%        | 100% |
| Cb-05                                                             | Cb-15 | กำหนดจุดเริ่มต้นของสัญญาณ Analog 0-10V/0-20mA | 0%          | 20%  |
| Cb-06                                                             | Cb-16 | กำหนดจุดสุดท้ายของสัญญาณ Analog 0-10V/0-20mA  | 100%        | 100% |

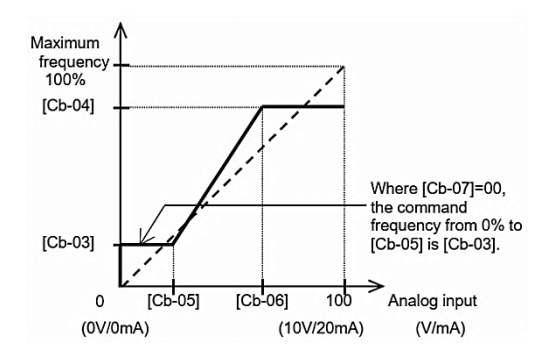

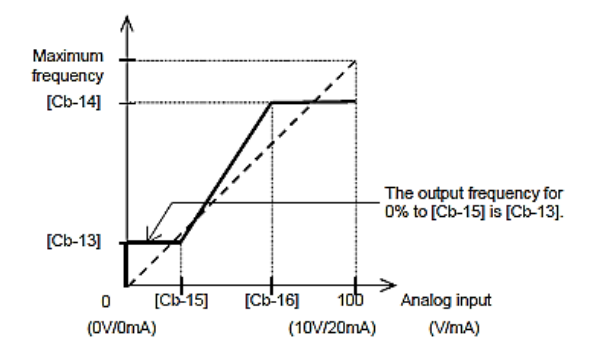

| > เลือกการสังงานจากการสือสาร RS-485              |                                      |  |  |  |
|--------------------------------------------------|--------------------------------------|--|--|--|
| AA101: เลือกการควบคุมความเร็วของอินเวอร์เตอร์    | 08: RS-485                           |  |  |  |
| AA111: เลือกการควบคุมการทำงานแรกของอินเวอร์เตอร์ | 03: RS-486                           |  |  |  |
|                                                  | 03: 2400bps 04: 4800bps              |  |  |  |
| CE 01: อัตราความเร็าในการสือสาร                  | <b>05: 9600bps</b> 06: 19.2kbps      |  |  |  |
| CL-01. 5013 1013 1013 11101 13010 13             | 07: 38.4kbps 08: 57.6kbps            |  |  |  |
|                                                  | 09: 76.8kbps 10: 115.2kbps           |  |  |  |
| CF-02: ตำแหน่งการสือสาร                          | 1-247                                |  |  |  |
| CF-03: Parity bit                                | <b>00: ไม่</b> มี 01: Even 02: odd   |  |  |  |
| CF-04: Stop bit                                  | <b>01: 1 bit</b> 02: 2 bit           |  |  |  |
|                                                  | 00: Trip                             |  |  |  |
|                                                  | 01: Trip หลังจากลดความเร็วลงแล้วหยุด |  |  |  |
| CF-05: การทำงานเมือการสือสารขัดข้อง              | 02: ไม่สนใจ                          |  |  |  |
|                                                  | 03: หยุดตามแรงเฉือย                  |  |  |  |
|                                                  | 04: หยุดตามเวลาที่ตั้ง               |  |  |  |

| การตั้งค่าสถานะเริ่มต้นของอินพุทเทอร์มินอล/เอ้าท์พุทเทอร์มินอล      |                |        |        |  |  |  |
|---------------------------------------------------------------------|----------------|--------|--------|--|--|--|
| อินพุทเทอร์มินอล 1,2,3,4,5,6,7,8,9,A,B CA-21 to CA-31 00: NO 01: NC |                |        |        |  |  |  |
| เอ้าท์พุทเทอร์มินอล 11,12,13,14,15                                  | CC-11 to CC-16 | 00: NO | 01: NC |  |  |  |
| เอ้าท์พุท Relay 16,AL CC-06, CC-07 00: NO 01: NC                    |                |        |        |  |  |  |

| การตั้งค่าการทำงานของพัดลมระบายความร้อน |                                            |                           |          |  |
|-----------------------------------------|--------------------------------------------|---------------------------|----------|--|
|                                         |                                            | 00: ตลอดเวลา              |          |  |
| bA-70                                   | เลือกการควบคุมพัดลมระบายความร้อน           | 01: ขณะอินเวอร์เตอร์ทำงาน |          |  |
|                                         |                                            | 02: ทำงานตามอ             | วุณหภูมิ |  |
| bA-71                                   | ลบประวัติเวลาการทำงานของพัดลมระบายความร้อน | 00: ไม่ลบ                 | 01: ลบ   |  |

| > เลือกการแสดงผลพารามิเตอร์     |                              |                       |  |
|---------------------------------|------------------------------|-----------------------|--|
|                                 |                              | 00: แสดงทั้งหมด       |  |
|                                 |                              | 01: แสดงฟังก์ชันเฉพาะ |  |
| UA-10 เลือกการแสดงผลพารามิเตอร์ | เลือกการแสดงผลพารามิเตอร์    | 02: ตามผู้ใช้งานกำหนด |  |
|                                 | 03: แสดงการเปรียบเทียบข้อมูล |                       |  |
|                                 |                              | 04: แสดงข้อมูลพื้นฐาน |  |

| การจูนค่าพารามิเตอร์มอเตอร์ |                                      |                                         |  |
|-----------------------------|--------------------------------------|-----------------------------------------|--|
|                             |                                      | 00: ไม่ทำงาน                            |  |
| HA-01                       | การเลือกออโต้จูนมอเตอร์              | 01: หาค่าที่เหมาะสมกับมอเตอร์แบบไม่หมุด |  |
|                             |                                      | 02: หาค่าที่เหมาะสมกับมอเตอร์แบบหมุด    |  |
|                             |                                      | 03: หาค่าที่เหมาะสมกับมอเตอร์แบบ IVMS   |  |
|                             | เลือกความคากระห์การการการการการการกา | 00: เริ่มต้นทำงานจากสัง Keypad          |  |
| ПА-02                       | เตอแผ่งกลุ่ทแงงแห่งเหม่งงิหทอกลอง    | 01: เริ่มต้นทำงานจากสัง Run ภายนอก      |  |
| HA-03                       | การเลือกออโต้จูนออนไลน์              | <b>00: ไม่ทำงาน</b> 01: ทำงาน           |  |

| > การสังทำงานโดยใช้โปรแกรม EzSQ (Easy Sequence control) |                              |  |  |
|---------------------------------------------------------|------------------------------|--|--|
| AA111: เลือกการควบคุมการทำงานแรกของอินเวอร์เตอร์        | 14: EzSQ                     |  |  |
| UE-02: การเลือกฟังก์ชัน EzSQ                            | 00: ไม่ทำงาน                 |  |  |
|                                                         | 01: ทำงานคำสัง PRG ที่อินพุท |  |  |
|                                                         | เทอร์มินอล                   |  |  |
|                                                         | 02: ทำงานตลอดเวลา            |  |  |

้ \*\*EzSQ เป็นโปรแกรมที่เขียนขั้นได้โดยผู้ใช้งานเพื่อให้ทำงานตามลักษณะงานที่ต้องการโดยอัตโนมัติ

| ז <   | าารคืนค่าเริ่มต้นจากโรงงาน |                                         |       |     |            |
|-------|----------------------------|-----------------------------------------|-------|-----|------------|
|       |                            | 00: ไม่ทำงาน                            |       |     |            |
|       |                            | 01: เคลียร์ประวัติทริป                  |       |     |            |
|       |                            | 02: เคลียร์พารามิ                       | เตอร์ |     |            |
|       | เลือกกำหนดค่าเริ่มต้น      | 03: เคลียร์ประวัติทริป+พารามิเตอร์      |       |     |            |
| Ub-01 |                            | 04: เคลียร์ประวัติทริป+พารามิเตอร์+EzSQ |       |     |            |
|       |                            | 05: ยกเว้นฟังก์ชันเทอร์มินอล            |       |     |            |
|       |                            | 06:ยกเว้นการสือสาร                      |       |     |            |
|       |                            | 07: ยกเว้นเทอร์มินอล+การสื่อสาร         |       |     |            |
|       |                            | 08: เฉพาะโปรแกรม EzSQ                   |       |     |            |
| Ub-03 | เลือกประเภทโหลด            | 00: VLD                                 | 01:   | LD  | 02: ND     |
| Ub-05 | การคืนค่าเริ่มต้น          | <b>00: ไม่ท</b> ำง                      | ่าน   | 01: | เริ่มทำงาน |

\*\*โปรแกรมและคู่มือการใช้งานสามารถติดต่อรับได้กับทางบริษัทผู้นำเข้า

# 8. การเลือกรุ่นระหว่างอินเวอร์เตอร์กับมอเตอร์

## ข้อกำหนดของอินเวอร์เตอร์

| Model name                                 |                                       |         | LH1-***H/****H                                                         |                                                                                                    |      |      |      |      |       |          |        |                   |                                    |       |       |       |       |  |
|--------------------------------------------|---------------------------------------|---------|------------------------------------------------------------------------|----------------------------------------------------------------------------------------------------|------|------|------|------|-------|----------|--------|-------------------|------------------------------------|-------|-------|-------|-------|--|
| standard capacity                          |                                       |         | 055                                                                    | 075                                                                                                    | 110  | 150  | 185  | 220  | 300   | 370      | 450    | 550               | 750                                | 900   | 1100  | 1320  | 1600  |  |
| Applicable motor capacity<br>(4 poles)(kW) |                                       | 5.5     | 7.5                                                                    | 11                                                                                                    | 15   | 18.5 | 22   | 30   | 37    | 45       | 55     | 75                | 90                                 | 110   | 132   | 160   |       |  |
|                                            | Rated output<br>current(A)            |         | 14.0                                                                   | 17.0                                                                                                    | 23.0 | 30.0 | 39.0 | 45.0 | 60.0  | 72.0     | 88.0   | 105.0             | 142.0                              | 168.0 | 208.0 | 253.0 | 305.0 |  |
| out                                        | Overload current<br>rating *1)        |         | 120% 60sec / 150% 3sec                                                 |                                                                                                    |      |      |      |      |       |          |        |                   |                                    |       |       |       |       |  |
| Sut 1                                      | Rated output voltage                  |         | Three-phase(3 wire)380 to 460V (Corresponding to the incoming voltage) |                                                                                                    |      |      |      |      |       |          |        |                   |                                    |       |       |       |       |  |
| )                                          | Rated                                 | 400V    | 9.7                                                                    | 11.8                                                                                                    | 15.9 | 20.8 | 27.0 | 31.2 | 41.6  | 49.9     | 61.0   | 72.7              | 98.4                               | 116.4 | 144.1 | 175.3 | 211.3 |  |
|                                            | capacity<br>(kVA)                     | 460V    | 11.2                                                                   | 13.5                                                                                                    | 18.3 | 23.9 | 31.1 | 35.9 | 47.8  | 57.4     | 70.1   | <mark>83.7</mark> | 113.1                              | 133.9 | 165.7 | 201.6 | 243.0 |  |
| Input                                      | Rated input<br>current(A)<br>*2)      |         | 16.6                                                                   | 20.2                                                                                                    | 27.4 | 35.7 | 46.4 | 53.6 | 71.5  | 85.7     | 104.8  | 125.0             | 169.0                              | 200.0 | 247.6 | 301.2 | 363.1 |  |
|                                            | Rated input<br>AC voltage             |         |                                                                        | Control power supply : Single-phase supply 380 to 460V (Permissible AC voltage 323 to 506) ,<br>50Hz(allowable variation range: 47.5-52.5Hz)/60Hz (allowable variation range: 57-63Hz)   |      |      |      |      |       |          |        |                   |                                    |       |       |       |       |  |
|                                            |                                       |         |                                                                        | Main circuit power supply: Three-phase(3 wire) 380to 460V (Permissible AC voltage 323 to 506) ,<br>50Hz(allowable variation range: 47,5-52,5Hz)/60Hz (allowable variation range:57-63Hz) |      |      |      |      |       |          |        |                   |                                    |       |       |       |       |  |
|                                            | Power supply<br>capacity<br>(kVA) *3) |         | 12.7                                                                   | 15.4                                                                                                    | 20.9 | 27.2 | 35.3 | 40.8 | 54.5  | 65.3     | 79.8   | 95.3              | 128.8                              | 152.4 | 188.7 | 229.5 | 276.7 |  |
| Carrier frequency variation<br>*4)         |                                       |         | 0.5~10.0kHz 0.5~8.0kHz                                                 |                                                                                                    |      |      |      |      |       |          |        |                   |                                    |       |       |       |       |  |
| 50                                         | Regenerative                          |         | Internal BRD circuit (external discharge resistor value) *5)           |                                                                                                    |      |      |      |      |       |          |        |                   | External regenerative braking unit |       |       |       |       |  |
| Brakin                                     | Minimum resistance<br>value(Ω)        |         | 70                                                                     | 70                                                                                                    | 35   | 35   | 24   | 24   | 20    | 15       | 15     | 10                | 10                                 | -     | -     | -     | -     |  |
| Dimensions<br>*6)                          | H(heigh                               | ht)(mm) | 255                                                                    | 260                                                                                                    | 260  | 260  | 390  | 390  | 390   | 540      | 550    | 550               | 550                                | 700   | 700   | 740   | 740   |  |
|                                            | W(widt                                | th)(mm) | 150                                                                    | 210                                                                                                    | 210  | 210  | 245  | 245  | 245   | 300      | 390    | 390               | 390                                | 390   | 390   | 480   | 480   |  |
|                                            | D(Depth)(mm)                          |         | 140                                                                    | 170                                                                                                    | 170  | 170  | 190  | 190  | 190   | 195      | 250    | 250               | 250                                | 270   | 270   | 270   | 270   |  |
| Pr                                         | Protective structure                  |         |                                                                        |                                                                                                    |      |      |      |      | IP20- | - UL Ope | n Type |                   |                                    |       |       |       |       |  |
| Aprox. weight (kg)                         |                                       |         | 3                                                                      | 6                                                                                                    | 6    | 6    | 8.5  | 8.5  | 8.5   | 22       | 31     | 31                | 31                                 | 41    | 41    | 53    | 53    |  |

#### Note

# HITACHI

- Inverter
- PLC
- Motor
- Hoist
- Engineering
- Service & Repair

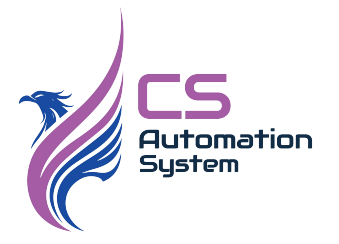

บริษัท ซีเอส ออโตเมชั่น ซิสเต็ม จำกัด

41 ซอยเอกชัย 97 แขวงบางบอนใต้ เขตบางบอน กรุงเทพมหานคร 10150

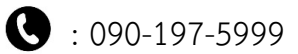

97-5999

() :sales@csautomationsystem.co.th